# **KANSoftWare**

Центр информационных систем НОУ «СГИ»

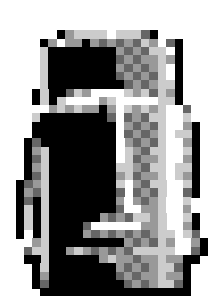

# Руководство пользователя

Информационная система «Студент»

Москва, 2006

V.0.2.65.101.

# Содержание

| Возможности ИС «Студент» (версия 0.2.65.101.)    | 4  |
|--------------------------------------------------|----|
| Установка ИС                                     | 5  |
| Первоначальная настройка сервера ИС              | 9  |
| Первоначальная настройка клиента                 | 10 |
| Пример выполнения команды net name               | 10 |
| Запуск сервера                                   | 11 |
| Запуск клиента                                   | 11 |
| Первоначальная настройка информационной системы  | 12 |
| Создание календарей                              | 12 |
| Заполнение справочника «Периоды»                 | 12 |
| Заполнение справочника «Стоимость обучения»      | 14 |
| Процесс присоединения к системе                  | 16 |
| Сообщения при Входе в систему                    | 17 |
| Базовый интерфейс                                | 18 |
| Выход из программы                               | 18 |
| Справочник «Студенты»                            | 19 |
| «Список студентов»                               | 19 |
| «Быстрый» фильтр                                 | 19 |
| «Общий» фильтр                                   | 19 |
| «Административный» фильтр                        | 21 |
| Перемещение по «Списку студентов»                | 21 |
| «Карточка студента»                              | 21 |
| Редактирование кадровых данных студента          | 22 |
| «Оплата студента»                                | 24 |
| «Оценки в диплом»                                | 25 |
| Добавление оценок в «Оценки в диплом»            | 26 |
| «Состояния» студента                             | 27 |
| Удаление студента                                | 27 |
| Дополнительные справочники                       | 27 |
| Стандартный справочник                           | 27 |
| Описание и особенности стандартных справочников  | 29 |
| «Студент» - «Учебный план»                       | 30 |
| «Финансы»                                        | 31 |
| Редактор, средства вывода примечаний и сообщений | 32 |
| Подсчёт приблизительных поступлений              | 33 |
| Групповые операции                               | 34 |
| Простановка оценок, «Ведомость»                  | 35 |
| Создание ведомости                               | 35 |
| Подбор студентов в ведомость                     | 37 |
| Простановка и редактирование оценок              | 37 |
| Редактирование уже созданной ведомости           | 38 |
| Работа с фильтром ведомостей                     | 38 |
| Удаление ведомости                               | 38 |
| Дублирование ведомости                           | 38 |
| Работа с приказами                               | 39 |
| Присоединение приказа к студенту                 | 40 |
| Редактор констант                                | 41 |
| Работа с отчётами                                | 11 |
|                                                  | 41 |
| Создание шаблона документа                       | 42 |

| Информационная система. Руководство пользователя.   | 4  |
|-----------------------------------------------------|----|
| Приложение к договору по оплате обучения            | 44 |
| Создание шахматовок                                 | 44 |
| Экспорт и импорт данных                             | 45 |
| Обмен данными с системой SHS-office                 | 45 |
| Файл инициализации                                  | 46 |
| Формат файла инициализации                          | 46 |
| Горячие клавиши                                     | 47 |
| Назначенные по умолчанию клавиши                    | 47 |
| Формат ini-файла для переназначения горячих клавишь |    |
| Шифры значений меню                                 |    |
| **                                                  |    |

## Возможности ИС «Студент» (версия 0.2.65.101.)

Система позволяет, хранить информацию приблизительно о 20 миллионах студентов, число одновременно работающих с системой приблизительно 150 пользователей (зависит от мощности используемого сервера).

Хранение, ввод и редактирование информации о студентах (основной набор) с возможностью фильтрации и сортировки в соответствии с отображаемыми полями (номер по базе, ФИО, факультет, специальность, специализация, семестр, форма обучения, льгота, схема оплаты, группа, номер договора, дата поступления, состояние, пол).

Хранение, ввод и редактирование дополнительных анкетных данных (адрес, телефон, дата рождения, документ об образовании, номера и даты приказов о зачислении, допуску к итоговой аттестации, присвоению квалификации, изучаемый язык, паспортные данные, данные диплома, гражданство, данные по аспирантуре, а также поле примечаний длинной до 65 тыс. символов), данных по оплате за обучение, данных об успеваемости, данных о приказах на студента.

Возможность передачи списка студентов в Excel, формирование «шахматовок» по распределению студентов по группам, карты вакансий, формирование карточки оплаты, формирование данных о приходе за день по оплате за обучение, ведомости на групповую сдачу экзаменов, отчеты о передвижении студентов, академические справки, карточки студента.

Возможность проведения таких групповых операций, как: выпуск выбранных студентов, перевод на следующий семестр, отчисление группой, восстановление группой, лишений льгот, подсчет приблизительных поступлений, сопоставление с приказами, подготовка извещений на оплату, групповое изменение реквизитов.

Возможность автоматического формирования следующих документов для каждого студента: обложка личного дела, приложение к договору по оплате, выписка из приказа о зачислении, визитки... Возможность создавать документы собственной формы (договоры, справки...).

Ввод и хранение данных об оплате студентом обучения (дата внесения, внесенная сумма, дата следующей оплаты, документ, по которому осуществлялась оплата, количество периодов оплаты, размер предоставленной льготы, год за который произведена оплата, каким образом произведена оплата, доплаты), автоматическое формирование финансовых документов («ПКО», «Извещения», «Счёт») с подбором стоимости обучения по всем принятым параметрам курс, факультет, форма обучения, форма оплаты, количество периодов на оплату) в автоматическом режиме (и выбором даты следующей оплаты (наличие справочников «концы периодов», «размер оплаты»). Возможен перенос проводок в 1С. Возможен приём неверных платежей (меньше/больше номинала).

Хранение данных об оценках студента. Ввод оценок осуществляется, как через ведомость, так и по индивидуальному листку. Подготовка документов «сводная ведомость», «результат сессии».

Хранение данных об учебном плане на каждую группу на все семестры обучения, присутвует возможность редактирования и тиражирования уже введенных учебных планов. Возможна передача учебного плана в Excel.

Возможность быстрой выборки студента по части фамилии. Выборка всех должников на текущий день, вывод оплативших сегодня, вывод всех студентов. Доступен быстрый поиск студентов имеющих хотя бы один «хвост», имеющих более трех «хвостов», отличников, хорошистов, данные берутся в соответствии с учебным планом группы. Предусмотрена гибкая система фильтрации списка студентов.

Возможен перенос данных в систему SHS-Office.

Хранение, ввод и редактирование списка сотрудников-преподавателей (ФИО, степень, звание, удостоверение личности, ИНН, ПСС, дата рождения, адрес, телефон, список научных трудов, тематики дипломных и курсовых работ, основное место работы, пол, педагогический стаж, примечание, филиал в котором работает, должность, форма работ, общий стаж, информация о читаемых предметах со стажем их преподавания и датой начала их преподавания в институте).

Хранение, ввод и редактирование данных о предметах (название, автор программы, программа курса, источники, вопросы к экзаменам и зачетам, тематики курсовых работ).

Хранение, ввод и редактирование данных о филиалах (город, адреса представительства, телефон, номер лицензии, список сотрудников филиала, список специальностей филиала).

Все подчиненные справочники (звания, степени, формы работ, подразделения, типы подразделений, должности, льготы, специальности, специализации, группы, факультеты, специальности ...) возможно редактировать.

Хранение и ввод приказов по основной деятельности и движению контингента, подготовка бланкового приказа.

Экспорт и импорт любых данных о студентах.

Авторизированный доступ (5 групп доступа), возможен доступ к нескольким базам. Существует возможность редактирования прав доступа из базового интерфейса. Гибкая настройка системы под пользователя.

Автоматическая система обновления ПО клиента.

Автоматическая проверка актуальности курса у.е. (дата последней установки курса). Возможность редактирование курса в течение дня. Хранение данных о курсе у.е.

## Установка ИС

1. Запустите программу setup.0.2.65.101.exe (убедившись, что на жестком диске есть достаточно места, необходимо не менее 30 Мб).

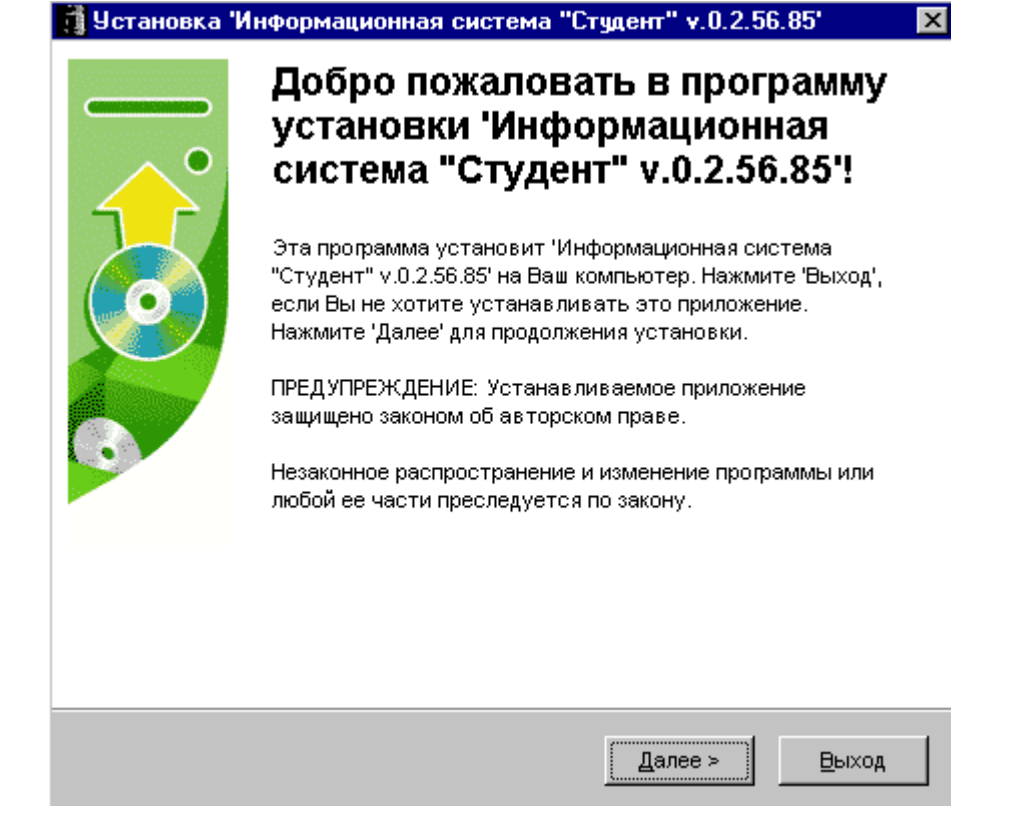

6

Рисунок 1

2. Выберете место для установки ИС, можно оставить то место, что предлагает программа по умолчанию.

Информационная система. Руководство пользователя.

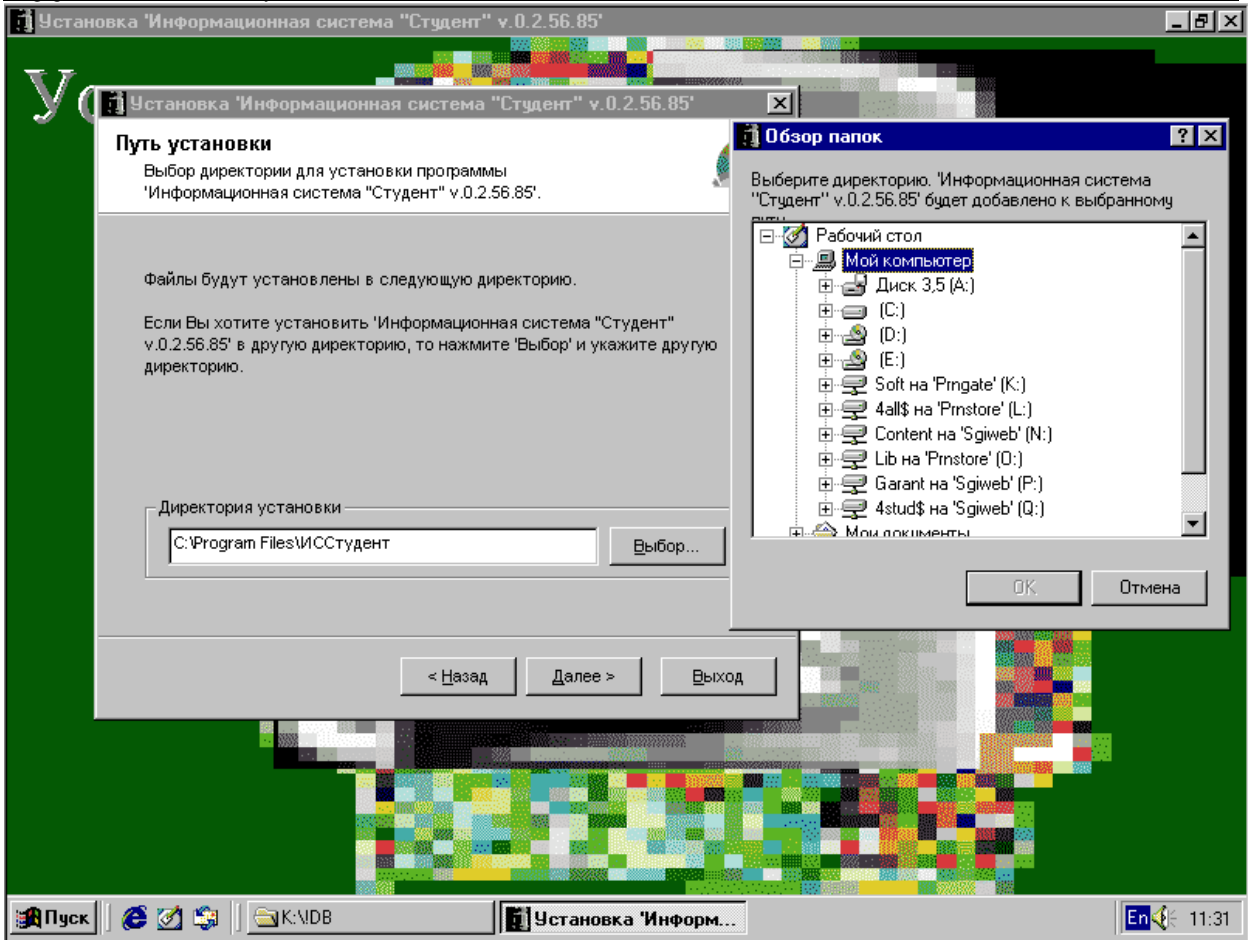

Рисунок 2

- 3. Нажмите кнопку «Далее».
- 4. Дождитесь пока программа установки распакует все необходимые файлы.

| Информационная с | истема. Руководство пользователя.                                                                           |
|------------------|----------------------------------------------------------------------------------------------------|
|                  | 🚺 Установка 'Информационная система "Студент" у.0.2.56.85' 🛛 🔀                                              |
|                  | Распаковка файлов<br>Копирование файлов 'Информационная система "Студент"<br>v.0.2.56.85' на Ваш компьютер. |
|                  | Для прекращения или остановки процесса инсталляции нажмите 'Отмена'.                                        |
|                  | Директория: С:\Program Files\ИССтудент\DOX<br>Файл: word2.doc                                               |
|                  |                                                                                                    |
|                  | <u>Д</u> алее ⊳ <u>О</u> тмена                                                                              |
|                  |                                                                                                    |

Рисунок 3

- 5. Во время установки при появлении окна о «Существовании файла», нажмите:
- 5.1. При установке на клиентскую машину «Все пропустить»,
- 5.2. При первой установке на серверную машину «Все поверх» (Внимание! в качестве сервера не рекомендуется использовать компьютер с ОС Windows 95, 98 или ME),
- 5.3. При обновлении серверной машины, для всех файлов, кроме basic.gdb, local.gdb и security.fdb, нажмите «Поверх», а для перечисленных файлов «Пропустить».

| рмационная система. Руко                                          | водство пользователя.                                                         |                                                       |                             |
|-------------------------------------------------------------------|-------------------------------------------------------------------------------|-------------------------------------------------------|-----------------------------|
| Установка "Ин<br>Распаковка ф<br>Копирование с<br>v.0.2.56.85" на | нформационная система<br>айлов<br>файлов 'Информационная си<br>Ваш компьютер. | "Студент" v.0.2.56.85'                                |                             |
| Для прекрат                                                       | ј Установка 'Информаці                                                        | ионная система "Студент" v.0.2<br>Файл уже существует | 2.56.85' 🗙                  |
| Директо<br>Ф                                                      | Существ. файл<br>Новый файл                                                   | размер дата<br>0<br>133 13.12.04                      | время<br>0:00:00<br>1:05:20 |
|                                                                   | <u>П</u> оверх <u>В</u> се                                                    | поверх Пропустить Во                                  | е пропустить                |
|                                                                   |                                                                               | <u>Д</u> алее > <u>О</u> тмена                        |                             |
|                                                                   |                                                                               |                                                       | 510//                       |

Рисунок 4

## Первоначальная настройка сервера ИС

1. Для активизации сервера нажмите: Пуск – Все программы – Информационная Система – Активизация сервера (Активизировать сервер возможно, только на машине с Windows NT, Windows 2000, Windows XP или Windows 2003).

| Проигрыватель W. Мефіа | 📻 Информационная система 🔹 🕨     | -<br>Тапанананананананананананананананананана |
|------------------------|----------------------------------|-----------------------------------------------|
| - Modid                | 👼 Стандартные 🔹 🕨                | 👼 Активизация сервера                         |
| 📗 🎢 Windows Messenge   | 🐴 Atrobat Distiller 6.0          | 🐻 Деактивация сервера                         |
|                        | 🛃 Adobe Acrobat 6.0 Professional | 🎲 Деинсталляция                               |
| 🚺 🌔 Энакомство с Wind  | 🛐 Adobe Illustrator 10           | 🚺 Запуск клиента информационной системы       |
|                        | 🕎 Adobe ImageReady 7 0.1         | 👼 Настройки клиента                           |
| 📗 📆 Windows Movie Ma   | 🚱 Adobe Photoshop 7.0 1          |                                               |
|                        | 🜔 Internet Explorer              |                                               |
|                        | 🎺 M5N Explorer                   |                                               |
| Все программы 🕨        | 🞲 Outlook Express                |                                               |
|                        | 😤 Windows Messenger              |                                               |
|                        | 🕑 Проигрыватель Wincows Media    |                                               |
| 💦 Пуск                 | 💭 Удаленный помощник             |                                               |

#### Рисунок 5

2. Перезагрузите компьютер.

## Первоначальная настройка клиента

- 1. Зайдите в папку, в которую была осуществлена установка ИС, обычно это "C:\Program Files\ИССтудент\"
- 2. Откройте файл с названием «ISClient.ini»
- 3. В открывшемся окне редактора замените все слова LOCALHOST на название компьютера, на котором расположен сервер ИС.

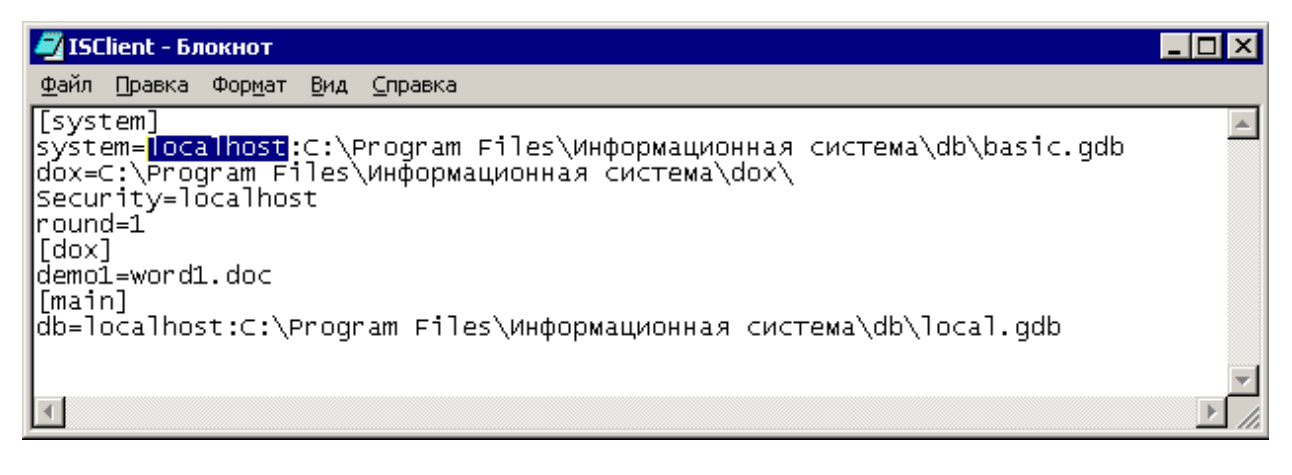

Рисунок 6

(Для того, что бы узнать имя сервера в командной строке наберите **net name** (см. «Пример выполнения команды net name»)).

## Пример выполнения команды net name

1. Нажмите: Пуск – выполнить – cmd (только в Windows NT) – нажмите «ОК»

| Запуск           | программы                                                                               | × |
|------------------|-----------------------------------------------------------------------------------------|---|
|                  | Введите имя программы, папки, документа или<br>ресурса Интернета, и Windows откроет их. |   |
| <u>О</u> ткрыть: | : <u>cmd</u>                                                                            | ] |
|                  | ОК Отмена Об <u>з</u> ор                                                                |   |

Рисунок 7

2. В появившемся окне наберите **net name**, нажмите клавишу Enter. на примере **KAN-TOWER2** это название компьютера.

Информационная система. Руководство пользователя.

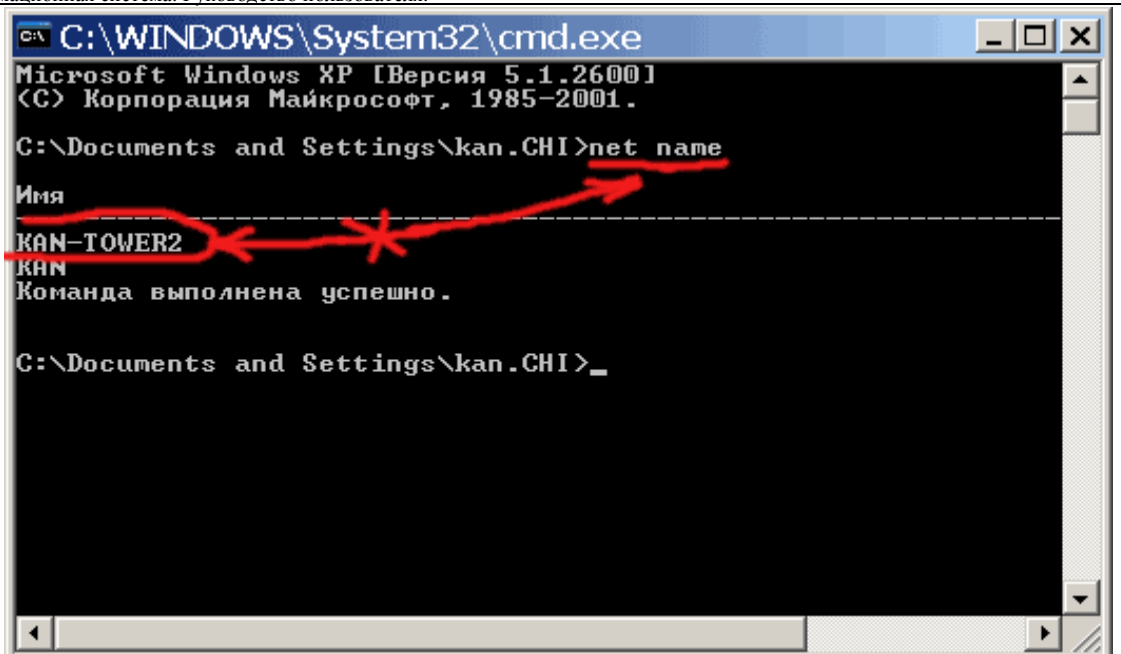

Рисунок 8

## Запуск сервера

Сервер запускается автоматически после старта системы, но только в том случае если вы корректно выполнили инструкцию «Первоначальная настройка сервера ИС».

## Запуск клиента

- 1. Убедитесь, что сервер запущен (включен).
- 2. Нажмите Пуск Все программы Информационная Система Запуск Клиента, либо воспользуйтесь ярлыком расположенным на «рабочем столе».
- 3. В появившемся окне (Рисунок 9) в соответствующих графах введите: имя и пароль.

| Информационная система "Студент" (базовый инт 🗙 |                                   |  |  |  |  |  |
|-------------------------------------------------|-----------------------------------|--|--|--|--|--|
| Для входа в систему нео                         | бходима авторизация, введите Ваше |  |  |  |  |  |
| Имя                                             | kan                               |  |  |  |  |  |
| Пароль                                          |                                   |  |  |  |  |  |
| Выберете базу                                   | Москва                            |  |  |  |  |  |
|                                                 |                                   |  |  |  |  |  |
| 🖌 Все Верно                                     | 🗙 Выход                           |  |  |  |  |  |
| версия О.                                       | 2.48.68 or 19.03.04 13:57:38      |  |  |  |  |  |

Рисунок 9

- 4. Нажмите «Всё Верно».
- 5. Более подробную информацию о запуске системы читайте в разделе «Процесс присоединения к системе».

## Первоначальная настройка информационной системы

### Создание календарей

Первоначально в системе присутвует только один календарь оплаты, для создания дополнительных календарей выберите в меню: Справочник – финансы – календари. Нажмите кнопку «Создать»

## Заполнение справочника «Периоды»

1. Для открытия справочника нажмите: Справочники – финансы – периоды

| 👖 Информацио     | нная система "С   | тудент" (базо | овый интерфейс) - Москва-localhost - [Студенты]                                                                                                    |
|------------------|-------------------|---------------|----------------------------------------------------------------------------------------------------|
| 🚺 Система Рас    | о́та Документы    | Справочники   | Помошник Окна Об                                                                                                    |
| Список Студентов | 🛛 Карточка студен | Персонал      | <ul> <li>па Поценки в диплом Приказы Почказа Почказа Почка в диплом Приказы Почказа Почказа Почказ</li> </ul> |
| (Dual to         |                   | Финансы       | ▶ "\$5" Курс \$ 🔹 🔸 ся О                                                                                                    |
| тилыр            |                   | . Студенты    | Календари                                                                                                    |
| Оставить         | 🔹 🗘 Обновить      | Филиалы       | 💶 Периоды                                                                                                    |
| п/п ФИС          |                   | Приказы       | 🔺 📆 Стоимость обучения                                                                                                    |
|                  |                   |               | Подсчет приблизительных поступлений                                                                                                    |
|                  |                   |               | Приход в кассу                                                                                                    |
|                  |                   |               | Оплата за период                                                                                                    |
|                  |                   |               | Доплаты                                                                                                    |
|                  |                   |               | Формы оплаты                                                                                                    |
|                  |                   |               |                                                                                                    |

#### Рисунок 10

2. Для календаря «обычный» установить даты концов оплат, по периодам.

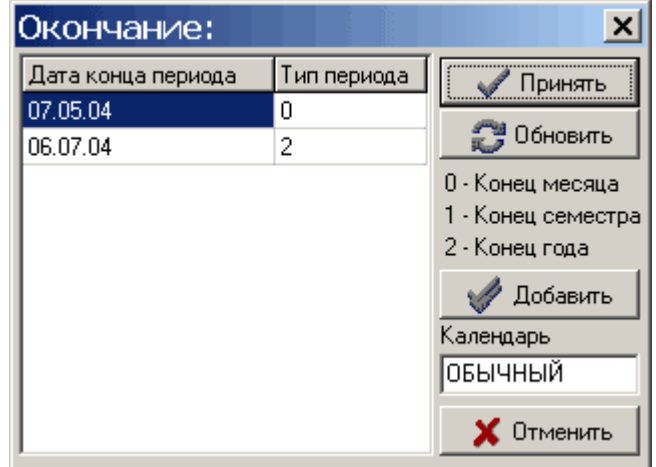

Рисунок 11

2.1. Нажмите на кнопку «добавить», в появившемся окне (Рисунок 12) выберете дату конца периода оплаты, например, 01.06.04 (датой конца периода является дата, после которой студент считается должником и должен быть отчислен), нажмите «Верно»,

| 🚺 Выберите д 💶 🗙        |
|-------------------------|
| Выберете дату 1 04.04 💌 |
| 🗸 Верно                 |

Рисунок 12

2.2. Щелкните напротив введенной вами даты, из появившегося меню выберете тип конца периода (например, «Конец года», «Конец года» включает в себя «конец семестра» и «конец месяца». В одной дате может заканчиваться несколько периодов одного типа). В случаи необходимости возможно создать до 10 календарей.

| Окончание:         |      |           |                | ×   |
|--------------------|------|-----------|----------------|-----|
| Дата конца периода | Типг | териода 🏾 | 🥒 Приняті      | ы   |
| 07.05.04           | 0    | 1         |                |     |
| 06.07.04           | 2    | Конец     | , месяца       |     |
|                    | _    | Конец     | , семестра     | а   |
|                    |      | Конец     | , года         | гра |
|                    |      |           | 2 - Конец года | -   |
|                    |      |           | 🛷 Добавит      | ъ   |
|                    |      |           | Календарь      |     |
|                    |      |           | обычный        |     |
|                    |      |           | 🗙 Отменит      | ъ   |

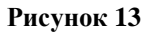

3. После ввода всех концов периодов нажмите «Принять».

## Заполнение справочника «Стоимость обучения»

1. Для открытия справочника нажмите: Справочник – Финансы – «Стоимость обучения».

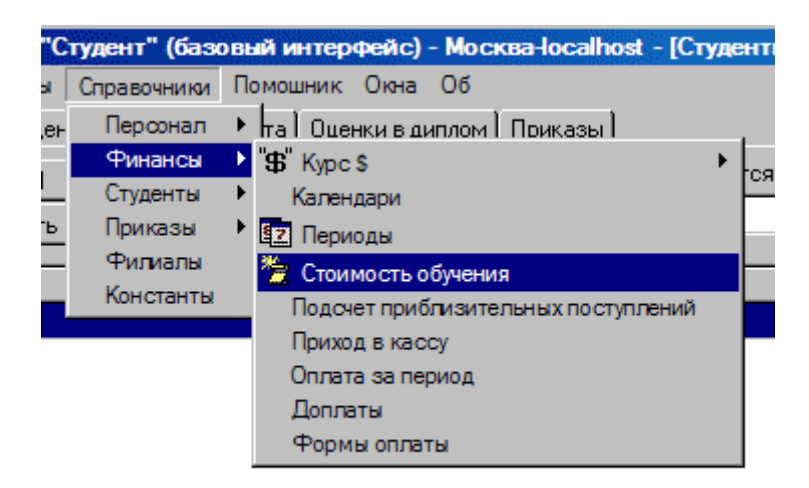

#### Рисунок 14

- 2. Заполните графы соответствующие группам и формам оплаты:
- 2.1. Щелкните 2 раза на пересечении столбца определяющего форму оплаты (например, за год) и строки определяющей группу (например, Заочная-2 – Финансово-учетная – 3 курс, Рисунок 15).

| 🔒 Стоимость       | ь обучения           |           |        |            | _ 🗆       | × |
|-------------------|----------------------|-----------|--------|------------|-----------|---|
| в УЕ 🛛 За УЕ 🕅 Ка | лендарь 🛛 Управление |           |        |            |           |   |
| Форма обучения    | Факультет            | Курс      | за год | за семестр | помесячно |   |
| Заочная-1         | Государственной служ | курсы     | 0      | 0          | 0         |   |
| Заочная-2         | Финансово-учетный    | 1 курс    | 26300  | 13150      | 2730      |   |
| Заочная-2         | Финансово-учетный    | 2 курс    | 726    | 368        | 75        |   |
| Заочная-2         | Финансово-учетный    | Зкурс 🏼 🌔 | 726    | 368        | 75        |   |
| Заочная-2         | Финансово-учетный    | 4 курс    | 532    | 271        | 56        |   |
| Заочная-2         | Финансово-учетный    | 5 курс    | 557    | 288        | 57        |   |
| Заочная-2         | Финансово-учетный    | 6 курс    | 202    | 0          | 0         |   |
| Заочная-2         | Финансово-учетный    | курсы     | 0      | 0          | 0         |   |
| Заочная-2         | Юридический          | 1 курс    | 26300  | 13150      | 2730      |   |
| Заочная-2         | Юридический          | 2 курс    | 726    | 368        | 75        |   |
| Заочная-2         | Юридический          | 3 кирс    | 726    | 368        | 75        | - |

#### Рисунок 15

2.2. В появившемся окне «Редактор стоимостей оплат» (Рисунок 16) введите:

| пользователя.   |       |       |                   |   |
|-----------------|-------|-------|-------------------|---|
| 🕯 Редакто       | р сто | имо   | c 🗆 🗙             | : |
| Факультет       |       | Цена  | в УЕ              |   |
| Финансово-учеті | ный   | 726   |                   |   |
| Курс            |       | Стоим | юсть УЕ           |   |
| 3 курс          |       | 31.6  |                   |   |
| Форма обучения  |       | Кален | царь <sup>×</sup> |   |
| Заочная-2       |       | ОБЫ   | чный              |   |
| Форма оплаты    |       | Прило | жение             |   |
| за год          |       | god   |                   |   |
| 🗸 Изменит       | гь    | (     | 🚫 Закрыть         |   |
| Скопировать     | Встав | ыть   | Удалить           |   |
|                 | ввер  | x     |                   |   |
| влево           | вни   | 3     | вправо            |   |
|                 |       |       |                   |   |

Рисунок 16

- 2.2.1. В графе «цена в УЕ» укажите стоимость обучения в условных единицах,
- 2.2.2. В графе «стоимость УЕ» укажите стоимость условной единицы, в случаи если стоимость условной единицы равна стоимости курса у.е. в системе, то установите в данной графе 0. Если «цена в УЕ» указана 1 рубль, то установите в данной графе 1.
- 2.2.3. В графе «приложение» укажите суффикс для имени файла «приложения к договору об оплате». Например, если вы укажите god, то результирующий файл с приложением к договору об оплате для данной группы студентов будет называться opl\_god.doc и будет распложаться в папке с шаблонами документов. о работе с шаблонами приложений по оплате читайте в разделе «Создание шаблона документа».
- 2.3. Нажмите кнопку «Изменить» для запоминания изменений, если вы не хотите запоминать, то нажмите «Закрыть».
- 3. Если нужной записи ещё не существует, то перейдите в закладку «Управление» формы «Стоимость обучения» и нажмите кнопку «Создать новую». Появившееся окно заполните, как указано выше (п. 2.2.).

Информационная система. Руководство пользователя.

|   | ії Инф<br>Парія | орма | ционная<br>Работа | система "С | тудент" (ба | зовый инто | ерфейс) - Мо | осква-localhost - | [Студенты] |       |
|---|-----------------|------|-------------------|------------|-------------|------------|--------------|-------------------|------------|-------|
| ŀ | Списо           | лема | гаоога<br>оммость | облуения   | Справочники | и помошни  | к окна оо    |                   |            |       |
| Ľ | c               | вУЕ  | ) 3a YE           | Календары  | Управление  | •          |              |                   |            |       |
|   | 0               | Поле |                   |            | Условн      | ие Знач    | ение         |                   |            | илили |
|   | n/n             | ļ    |                   |            |             |            |              |                   |            |       |
|   |                 |      |                   |            |             |            |              |                   |            |       |
|   |                 |      |                   |            |             |            |              |                   |            |       |
|   |                 |      |                   |            |             |            |              |                   |            |       |
|   |                 |      |                   |            |             |            |              | 2                 |            |       |
| Ш |                 |      |                   |            |             |            |              |                   |            | Þ     |
|   |                 |      | Примени           | пь фильтр  | 🗶 Очистить  | окно       | 🔁 B Excel    | Создать н         | ювую       |       |
|   |                 |      |                   |            |             |            |              |                   |            |       |

Рисунок 17

## Процесс присоединения к системе

После запуска программы на экране появится окно изображенное на Рисунок 18.

| Информационная система "Студен | т" (базовый интерфейс)             |
|--------------------------------|------------------------------------|
| Для входа в систему нес        | ю́ходима авторизация, введите Ваше |
| Имя                            | kan                                |
| Пароль                         | *****                              |
| Выберете базу                  | Москва                             |
|                                |                                    |
| 🗸 Все Верно                    | 🗙 Выход                            |
| версия О.                      | 2.0.37 or 17.12.2001 r.            |

#### Рисунок 18

Необходимо заполнить графы «Имя» и «Пароль», а из списка «Выберете базу», соответственно выбрать базу, с которой вы хотите работать (только в случае если у вас установлено несколько баз). При следующих запусках «Имя» и база будет подставляться автоматически.

Для завершения работы с системой, нажмите «Выход», либо закройте окно, для продолжения работы нажмите «Все верно».

После нажатия кнопки «Всё верно» программа попытается присоединиться к системе. В случаи возникновения ошибок информация о них появится на экране. При появлении ошибок: убедитесь, что Вы набрали верный пароль (активен, тот язык, в котором вы вводили пароль, обычно английский; сигнализатор на клавиатуре CAPS LOCK находится в нужном стоянии, обычно выключен), проверьте правильность

написания «Имени» (большие/маленькие буквы это разные знаки, пробелы недопустимы), убедитесь, что сервер включен.

## Сообщения при Входе в систему

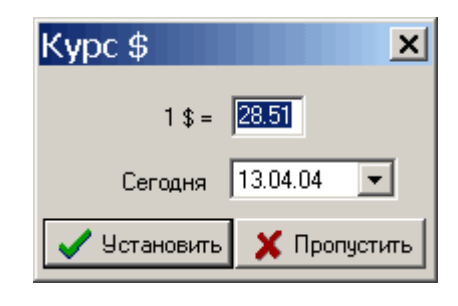

Рисунок 19

При появлении окна Рисунок 19, в случаи, если вы имеете права для ввода курса у.е., в верхнюю графу введите сегодняшний курс и нажмите «Установить», в противном случаи нажмите на кнопку «Пропустить» или на клавишу ESC.

| Студенты                                         | × |
|--------------------------------------------------|---|
| В текущем фильтре больше нет активных студентов! |   |
| OK                                               |   |

#### Рисунок 20

При проявлении окна Рисунок 20 нажмите «ОК». Появление данного окна говорит о том, что студент, с которым вы работали последним в данный момент находится в *незачисленом* состоянии (подробнее о состояниях читайте в разделе «Состояния» студента), либо во время последнего сеанса произошла ошибка и номер студента с которым вы работали последним не запомнился.

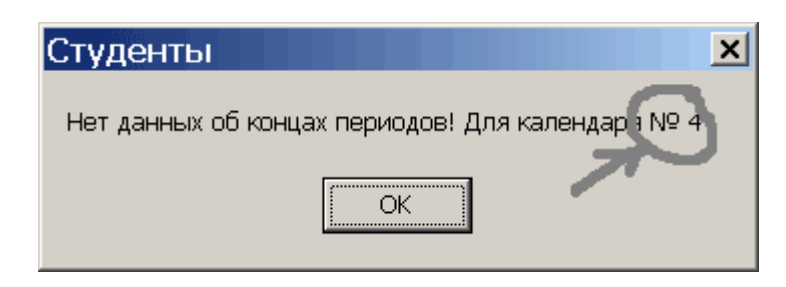

#### Рисунок 21

При появлении окна Рисунок 21 нажмите на «ОК». Данное окно говорит, что в календаре 4 (номер обведен в кружке справа), не введена информация о концах периодов. Ввод данных осуществляется в соответствии с приказом по оплате и инструкции «Заполнение справочника «Периоды»». Для отключения вывода сообщений во время загрузки системы необходимо снять галочку «Выводить предупреждения» в меню «Система».

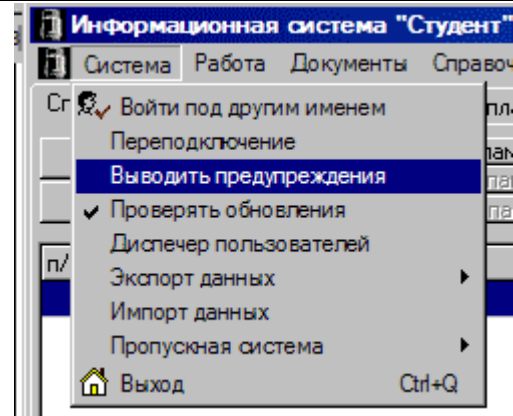

Рисунок 22

## Базовый интерфейс

После присоединения к базе данных интерфейс программы изменится и станет таким, как показано на Рисунок 23.

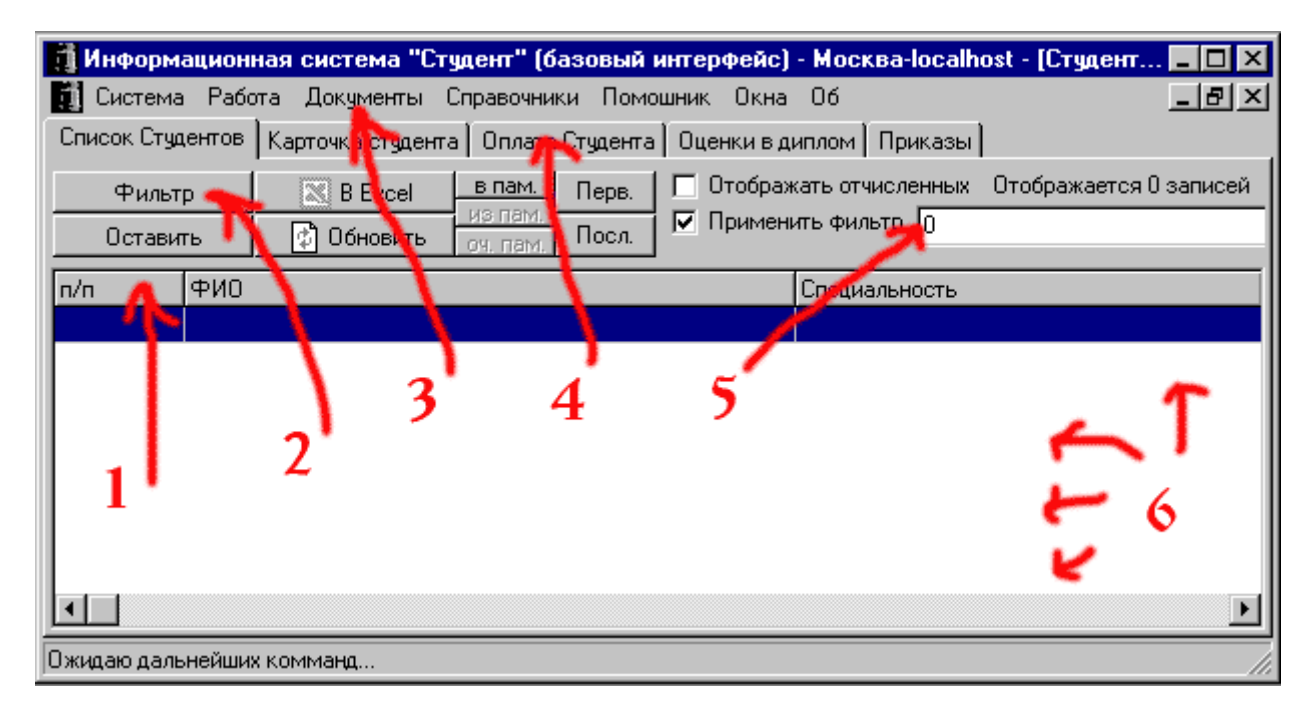

Рисунок 23

Данное окно состоит из следующих объектов:

- 1 Поле заголовков столбцов справочника,
- 2 Кнопка фильтрации списка студентов,
- 3 Меню,
- 4 Закладки «основного справочника»,
- 5 Поле «быстрого фильтра»,
- 6 Поле «активного списка» для справочника «Список студентов»

### Выход из программы

Для выхода из программ закройте окно изображенное на Рисунок 23, либо нажмите Ctrl-Q, либо из меню «Система» выберите пункт «Выход».

### Справочник «Студенты»

Справочник «студенты» это основной справочник ИС. Данный справочник состоит из 5 закладок: «Список студентов», «Карточка студента», «Оплата студента», «Оценки в диплом», «Приказы».

#### «Список студентов»

Вид закладки «Список студентов» показан на Рисунок 23, в данную закладку вы попадаете после запуска программы.

Список студентов формируется в соответствии с фильтром (3 вида фильтров: «быстрый», «общий», «административный»). Для сортировки списка студентов по тому или иному полю достаточно один раз щелкнуть по названию колонки, по которой хотите отсортировать список. Если вы щелкните два раза по заголовку колонки, то система отсортирует данные в обратном порядке.

Отражаемый в данном окне список в системе называется «Активным списком».

В «активном списке» студенты отображаются 5 цветов: зелёный – выпущенные, крастный – отчисленные, черные – зачисленные, каштановый - оттестирован, оливковый - допущен к занятиям студенты.

### «Быстрый» фильтр

Для ускорения поиска студентов в закладке «Список студентов» предусмотрен «быстрый» фильтр. В правой левой части окна имеется «поле ввода», в которое возможно ввести часть ФИО студента (регистр первой буквы не имеет значения), или номер студента, или несколько номеров студентов разделенных запятыми. Система выберет всех студентов с подходящими данными.

По умолчанию в активный список выводятся, только студенты в состоянии (см. «Состояния» студента) «Зачислен». Для вывода всех зарегистрированных студентов, подходящий под «быстрый» фильтр (не только *зачисленных*), нажмите на галочку «Отображать отчисленных».

Для выбора только определенных студентов их списка необходимо удерживая клавишу Ctrl щелкать по строке с данными о нужных студентах, а после выбора всех нужных студентов нажать на кнопку «Оставить». После данной операции в активном списке останутся только выбранные Вами студенты.

### «Общий» фильтр

Существует возможность задавать более сложные фильтры для этого в системе предусмотрен «Мастер создания фильтра», который вызывается нажатием на кнопку «Фильтр» на закладке «Список студентов». По нажатию появится окно изображенное на Рисунок 24.

Информационная система. Руководство пользователя.

| Мастер создания фильтра |                |                                                 |        |  |  |  |  |  |
|-------------------------|----------------|-------------------------------------------------|--------|--|--|--|--|--|
| Поле                    | Условние       | Значение                                        | и/или  |  |  |  |  |  |
| состояние               | =              | зачислен                                        | или    |  |  |  |  |  |
| факультет               | =              | (Искусств)Искусств и межкультурной коммуникации |        |  |  |  |  |  |
|                         |                |                                                 |        |  |  |  |  |  |
| 🔲 Искать в найденом 📃 🦷 | 🗸 Применить фи | ильтр 🛛 🗶 Очистить окно 🛛 🚫 Выход из м          | астера |  |  |  |  |  |

Рисунок 24

Для составления условия отбора студентов в активный фильтр необходимо, щелкая по «белой» области выбирать нужные данные. Для добавления новой строки в фильтр нужно щелкнуть правой кнопкой и выбрать «Добавить условие». Для скрепления двух строк в графе «И/ИЛИ» выберете «ИЛИ» или «И».

Для сохранения текущего фильтра необходимо щелкнуть в «белой» части правой кнопкой и выбрать «-> Сохранить фильтр», в появившемся окне ввести название фильтра.

Для загрузки ранее сохраненного фильтра необходимо щелкнуть в «белой» части правой кнопкой и выбрать «<- Загрузить фильтр», в появившемся окне выбрать нужный фильтр.

После нажатия кнопки «Применить фильтр» система выберет всех студентов удовлетворяющих построенному условию.

Для отказа от применения фильтра нажмите «Выход из мастера».

Фильтр будет действовать, пока Вы не примените другой фильтр.

Так же в программе предусмотрен еще один способ фильтрации не связанный непосредственно с кадровыми данными студентов. В меню нажмите «Помощник», появится окно изображенное на Рисунок 25.

| Помощник             | ×                   |  |  |  |  |
|----------------------|---------------------|--|--|--|--|
| 🗖 Фильтр применить   |                     |  |  |  |  |
| Оплата               |                     |  |  |  |  |
| Должники             | Оплатившие сегодня  |  |  |  |  |
| Ненулевой баланс     |                     |  |  |  |  |
| Оценки               |                     |  |  |  |  |
| Отличники            | 3 хвоста            |  |  |  |  |
| Хорошисты            | 1 хвост             |  |  |  |  |
| Изменили состояние   | Изучал язык         |  |  |  |  |
| Прикреплен к приказу | Образование         |  |  |  |  |
| Адрес содержит       | Примечание содержит |  |  |  |  |
| Без пропуска         |                     |  |  |  |  |

#### Рисунок 25

С помощью данного окна, возможно, выбрать всех студентов являющихся должниками по оплате (смотри закладку «Оплата студента»), оплативших в течение сегодняшнего дня, имеющих ненулевой баланс по оплате, имеющих долг по сдаче

экзаменов и студентов, которые имеют более трех задолженностей (для этого должен существовать учебный план) и так далее. Кроме всего данный фильтр имеет поле «быстрого фильтра» (см. Рисунок 23).

### «Административный» фильтр

В системе существует «Административный» фильтр, который не доступен для редактирования пользователю, однако его присутствие ощутимо. Данный фильтр может изменить только администратор системы. Обычно данный фильтр ограничивает возможности выбора студентов из групп не «Вашего ведения».

### Перемещение по «Списку студентов»

Перемещение по «Списку студентов» осуществляется путем нажатия на кнопки «Первый», «Предыдущий», «Следующий», «Последний» или выбрать студента из активного списка.

### «Карточка студента»

Закладка «Карточка студента» отображает основную кадровую информацию о студенте (изображена на Рисунок 26). Через данную форму возможно осуществить доступ к редактору кадровых данных студента.

| 🚺 Информаци         | юнная система "С             | Студент" (баз           | зовый интерфейс    | ) - Moc 💶 🗙           |  |  |  |  |
|---------------------|------------------------------|-------------------------|--------------------|-----------------------|--|--|--|--|
| 🚺 Система Рабо      | та Документы Справо          | очники Помошни          | ік Окна Об         | _ & ×                 |  |  |  |  |
| Список Студентов К  | (арточка студента   Оплата ( | Студента 🛛 Оценки в     | диплом Посещения   |                       |  |  |  |  |
| Состояние* зачислен |                              |                         |                    |                       |  |  |  |  |
| ФИО                 | Иванов Александр Серг        | еевич                   |                    | Пол                   |  |  |  |  |
| Адрес               | факт.: Старо-Марьинское ш    | occe 16-66              |                    | С Женский             |  |  |  |  |
| Телефон             | 8902-6864173                 | Дата рождения           | 03.06.73           | Nika Kasa - 62        |  |  |  |  |
| Факультет           | Юридический                  | Дата поступления        | 28.09.00           | , N-B0838 62          |  |  |  |  |
| Форма обучения      | Заочная-2                    | Номер договора*         | 42Юр2Оз            | Дополниетльно         |  |  |  |  |
| Семестр             | 4 курс (8 семестр)           | Специализация           | нет                | - Связать с приказома |  |  |  |  |
| Специальность       | Юриспруденция                | Льгота*                 | 0%                 | В отпуск              |  |  |  |  |
| Группа*             | Юр20з(1)                     | Схема оплаты            | за семестр         | Изменение ФИО         |  |  |  |  |
| Образование         | Диплом НТ № 141749 от 30.    | .06.1992 г. Мос .тех. : | жел-др. транспорта |                       |  |  |  |  |
| Зачислен п          | риказом СГИ №                | 175/40-24               | от 30.08.00        | - Recording           |  |  |  |  |
| Допущен к           | итоговой аттестации приказ   | 3 Nº                    | or 30.12.99        |                       |  |  |  |  |
| Присвоена           | квалификация протокол №      |                         | म 30.12.99         | Отчислить             |  |  |  |  |
| Примечание          |                              |                         |                    | повиду                |  |  |  |  |
| 👲 Первый            | 🗐 Предыдущий                 | 🗊 Следующий             | 🛱 Последний        |                       |  |  |  |  |
| 🍰 Изменить          | 🔭 Добавить                   | 🏡 Приложение            | 🦄 Личное дело      | Все приказы           |  |  |  |  |
| Ожидаю дальнейши    | их комманд                   |                         |                    |                       |  |  |  |  |

#### Рисунок 26

Из данной формы возможно вывести: приложение по оплате к договору – кнопка «Приложение», обложку личного дела – кнопка «Личное дело».

Связать данного студента с основными приказами: академический отпуск – «в отпуск», «Изменение ФИО», перевод студента внутри вуза – «Перевод»,

«Восстановить» после «Отчисления» или из академического отпуска. А также просмотреть «Все приказы», по данному студенту (кнопки справа). Подробнее смотрите в разделе «Работа с приказами».

Знак звёздочка (\*) в имени поля обозначает, что по данному полю ведется история изменений, которую возможно просмотреть щелкнув 2 раза по отмеченному полю.

### Редактирование кадровых данных студента

Из закладки «Карточка студента» осуществляется добавление нового студента в справочник (кнопка «Добавить») и изменение кадровых данных активного студента (кнопка «Изменить»).

После нажатия любой из перечисленных кнопок на экране появится форма изображенная на Рисунок 27.

| Редактирован                                                                 | ние личных даннь                                                                                   | ах студента                                                                                    |                                                              | ×                                                         |
|------------------------------------------------------------------------------|----------------------------------------------------------------------------------------------------|------------------------------------------------------------------------------------------------|--------------------------------------------------------------|-----------------------------------------------------------|
|                                                                              |                                                                                                    | Состояние зач                                                                                  | ислен № в                                                    | базе: 125                                                 |
| ФИО<br>ФИО в р.п./д.п.<br>Адрес                                              | Ивашкина Екатерина Валер<br>Ивашкиной Екатерины Вале<br>Факт. Москва Рублевское ц<br>проп. тот. же | оьевна<br>ерьевны Ивашкин<br>1. 50-259 (121609)                                                | пол<br>С Мужской<br>© Женский                                |                                                           |
| Телефон<br>Факультет<br>Форма обучения<br>Семестр<br>Специальность<br>Группа | 413-49-80<br>Юридический<br>Дневная<br>5 курс (10 семестр)<br>Юриспруденция<br>Юр99о               | Номер договора<br>Дата рождения<br>Дата поступления<br>Специализация<br>Льгота<br>Схема оплаты | 14-юр-99о<br>27.05.82<br>05.06.00<br>нет<br>0 %<br>помесячно | О1.01.05   Изучает язык Не определено!  Принять  Отменить |
| Примечание<br>Документ об<br>образовании                                     | изм. фам. Заказчикова<br>Аттестат А № 4548073 от 25                                                | 5,06,1999 шк № 1132                                                                            | г. Москва                                                    | Буфер 1<br>copy paste<br>Буфер 2                          |
| Очистить                                                                     | ј<br>Зачислен приказом СГИ №<br>Допущен к итоговой аттеста<br>Присвоена квалификация пр            | ации приказ №                                                                                  | or 30.12.99 •<br>or 30.12.99 •<br>or 30.12.99 •              | сору paste<br>Буфер 3<br>сору paste                       |

#### Рисунок 27

Внешний вид данного окна похож на закладку «Карточка студента». Для ускорения ввода в правой части окна имеются кнопки для работы с буфером, в который возможно записать 3 анкеты.

Кнопка «Очистить» очищает все поля.

Если Вы по ошибке зашли в редактор или не уверенны в правильности введенных данных, нажмите «Отменить».

После нажатия кнопки «Принять» данные из формы занесутся в базу данных, а окно закроется.

Большинство полей (факультет, форма обучения, семестр, специальность, группа, специализация, льгота, схема оплаты) заполняется с помощью выбора необходимой информации из соответствующего списка, поля ФИО, адрес, примечание, документ об образовании, номер договора заполняется с помощью непосредственного ввода данных с клавиатуры.

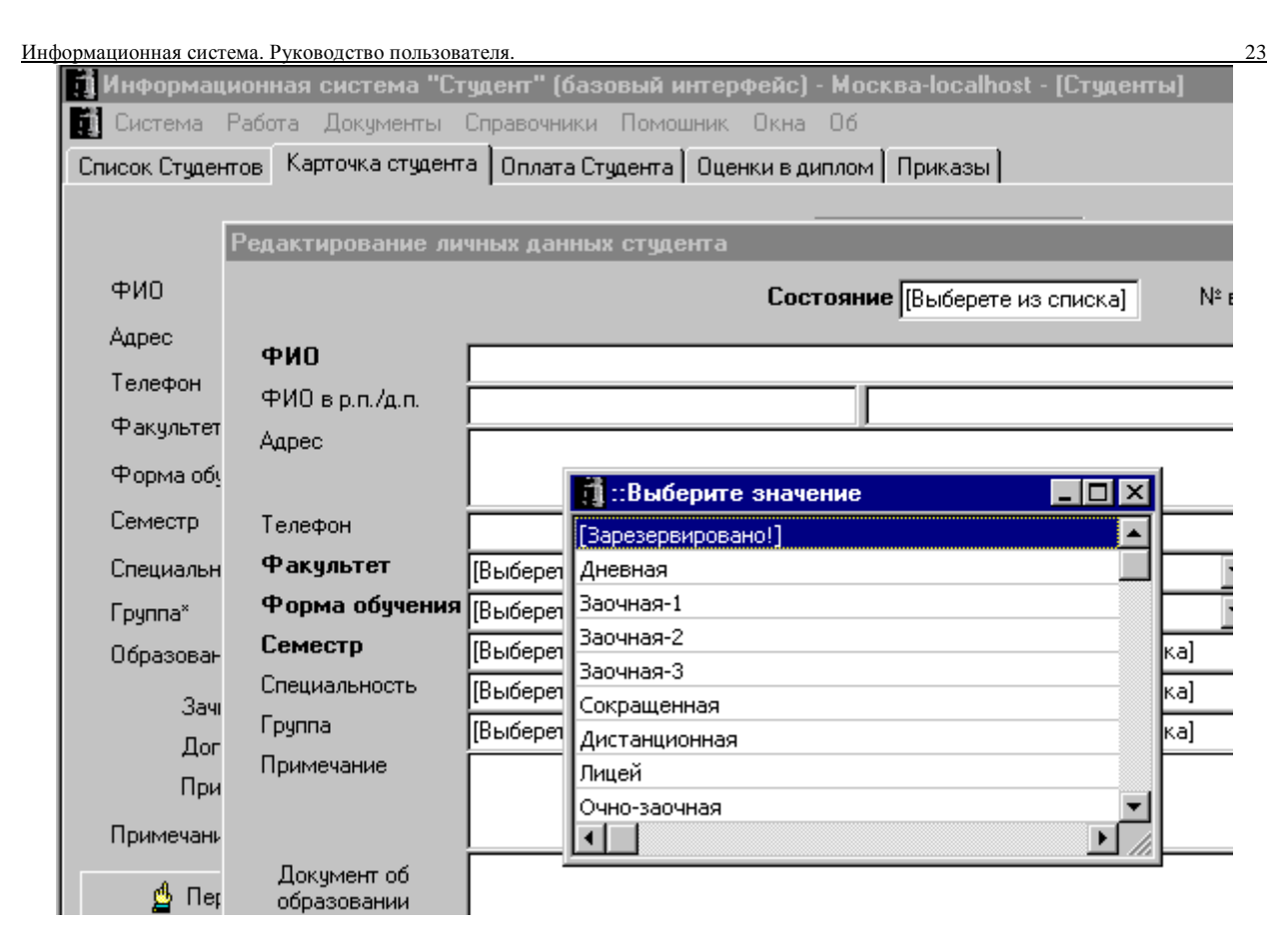

#### Рисунок 28

В закладке «Кадровых данных» студента имеется кнопка «Дополнительно», щелкнув по которой отобразится форма-редактор, содержащая дополнительную информацию о студенте.

| 間 Дополнительные да  | нные по студенту 💶 🗵 🗙         |
|----------------------|--------------------------------|
| Название             | Значение                       |
| Изучал язык          | [не определено!]               |
| Дата окончания       | 01.01.2007                     |
| ФИО в дат.под.       | Фаддеевой Маргарите Николаевне |
| ФИО в род.под.       | Фаддеевой Маргариты Николаевны |
| Номер пропуска       | 340                            |
| Паспорт номер        | [не определено!]               |
| Паспорт серия        | [не определено!]               |
| Паспорт дата         | [не определено!]               |
| Паспорт выдан        | [не определено!]               |
| Пароль               | [не определено!]               |
| e-mail               | [не определено!]               |
| Выдан диплом         | [не определено!]               |
| Дата выдачи          | [не определено!]               |
| Дата решения совета  | [не определено!]               |
| Номер решения совета | (не определено!)               |

#### Рисунок 29

## «Оплата студента»

Все данные об оплате студента отображаются через закладку «Оплата студента» Рисунок 30.

| 👖 Информационная     | система "Сту       | цент" (базов                          | зый интерфейс) -  | Москва-Іос   | alhost - [Ct | уденты]     |          |  |  |
|----------------------|--------------------|---------------------------------------|-------------------|--------------|--------------|-------------|----------|--|--|
| 🚺 Система Работа     | Документы Сг       | аравочники (                          | Томошник Окна     | 06           |              |             |          |  |  |
| Список Студентов Кар | точка студента     | Оплата Студ                           | ента Оценки в диг | плом   Прика | зы           |             |          |  |  |
| № в базе             | 4110               |                                       |                   |              |              |             |          |  |  |
| ФИО П                | етрова Светла      | -<br>оова Светлана Анатольевна Бадано |                   |              |              |             |          |  |  |
| № договора 20        | Юр04з              | Схема оплаты помесячно Льгота 0 %     |                   |              | Ка           | асса        |          |  |  |
| 👲 Первый 🗨           | <b>ј</b> Пред. 🛛 🗊 | ≽ След.                               | 🛱 Последний       | č            | 🔒 Добавить   | оплату До   | плата    |  |  |
|                      | Вид                | Дата                                  | Документ          | Номер        | Сумма        | По договору | Додаты   |  |  |
| ✓ ∪оучение           | Обучение           | 12.07.05                              | Извещение (п/п)   | Через банк   | 5460         | 5460        | 03.11.05 |  |  |
| 🔽 Лоп платежи        | Обучение           | 27.04.05                              | Извещение (п/п)   | Через банк   | 5460         | 5460        | 08.07.05 |  |  |
| 0                    | Обучение           | 28.03.05                              | Извещение (п/п)   | Через банк   | 2730         | 2730        | 07.05.05 |  |  |
| Оплачено: 32760      | Обучение           | 25.02.05                              | Извещение (п/п)   | Через банк   | 2730         | 2730        | 09.04.05 |  |  |
| По договору, 52760   | Обучение           | 03.02.05                              | Извещение (п/п)   | Через банк   | 2730         | 2730        | 09.03.05 |  |  |
| Баланс: О            | Обучение           | 31.12.04                              | Извещение (п/п)   | Через банк   | 2730         | 2730        | 06.02.05 |  |  |
| 🖃 Года обучения      | Обучение           | 06.12.04                              | Извещение (п/п)   | Через банк   | 2730         | 2730        | 06.01.05 |  |  |
| [не опр.]            | Обучение           | 02.11.04                              | Извещение (п/п)   | Через банк   | 2730         | 2730        | 09.12.04 |  |  |
|                      | Обучение           | 05.08.04                              | Извещение (п/п)   | Через банк   | 5460         | 5460        | 06.11.04 |  |  |
|                      |                    |                                       |                   |              |              |             |          |  |  |

#### Рисунок 30

Для добавления очередной записи в базу данных по оплате нажмите кнопку «Добавить», появится окно изображенное на Рисунок 31.

Информационная система. Руководство пользователя

| петеми. Туководство полвоователи.                                                        |             |
|------------------------------------------------------------------------------------------|-------------|
| Ввод оплаты за обучение                                                                  | ×           |
| Стидент<br>15И01о Фаддеева Маргарита Николаевна<br>Оплата: помесячно Льгота: 0% Баланс С |             |
| Расчет оплаты в рублях                                                                   |             |
| Периодов в УЕ 1 УЕ Налог По договору Всего                                               | Доб. баланс |
| 1 <u>+</u> 200,00 31,60 0 % 6 320,00 6 320,00                                            | Изм. баланс |
| Вид Обучение действует по 05.12.2005 💌                                                   |             |
| Документ Извещение (п/п) N <sup>2</sup> 924 от 24.10.2005 💌                              | Ввести сум. |
| За год обучения Примечание                                                               |             |
| [He onp.]                                                                                |             |
| Оплату произвел                                                                          |             |
|                                                                                          |             |
| ✓ Принять От имени:Карбанов А.Н.                                                         | 🚫 Отмена    |

Рисунок 31

Система автоматически выберет для данного студента все нужные данные, Вам нужно будет только выбрать количество периодов, за которое оплачивает студент, при этом дата, по которую оплачивает студент, выберется из справочника «Периоды», а сумма из справочника «Стоимость обучения». Также нужно будет ввести номер документа (ПКО или другого платёжного документа) по которому производится оплата обучения. Для подготовки документа на доплату, щелкните по графе «обучение» и выберите вид доплаты.

Для перемещения по полям возможно использовать клавиши PageUP – следующее, PageDw – предудущее поле.

Из данной формы возможно вывести бумажные документы, для этого необходимо нажать на кнопку «Печать».

После заполнения всех необходимых полей нажмите кнопку «Принять» данные занесутся в базу. Соответственно, если вы нажмете «Отмена», то данные в базу не занесутся, а форма закроется. Для подтверждения получения платежа, необходимо установить галочку «Оплата проверена», данную операцию может провести только пользователь с правами «Бухгалтер». Все «непроверенные» данные не учитываются при составлении отчётов и отображаются в списке красным цветом.

Для изменения какой-либо записи щелкните по этой записи на закладке «Оплата студента» (Рисунок 30) правой кнопкой. Выберете «Изменить». Далее действуйте так же, как описано выше.

В случае необходимости ввести сумму, которая не соответсвует справочной, нажмите кнопку «Ввести Сум.» и введите необходимую сумму, если нужно ввести сумму по договору, отличную от суммы в графе «по договору», введите эту сумму следом за суммой оплаты разделив значниям, знаком слешь («/»), например: 6320/6320.

#### «Оценки в диплом»

Для хранения оценок полученных студентом в процессе обучения в системе предусмотрена таблица-справочник «Студент»: «Оценки в диплом» Рисунок 32.

| 🖠 Информацио     | нная с   | истема "Студент" (баз      | овый интерфейс) - Москва-I  | ocalhost -         | [Студенты]         |                  | _ 6               |
|------------------|----------|----------------------------|-----------------------------|--------------------|--------------------|------------------|-------------------|
| 🚺 Система Ра     | бота ,   | Документы Справочники      | Помошник Окна Об            |                    |                    |                  | _ (               |
| Список Студентов | s   Kapt | гочка студента 🗍 Оплата Ст | удента Оценки в диплом При  | казы               |                    |                  |                   |
|                  |          |                            |                             |                    |                    |                  |                   |
| ФИО              | Петр     | ова Светлана Анатолье      | вна                         |                    |                    |                  |                   |
| № зачетки        | 20ЮрС    | )4s                        | Предмет                     | Оценка             | Семестр            | Дата             | Принял            |
| группа           | Юр04з    | }                          | Логика                      | Зачтено            | 1 курс (1 семестр) | 22.12.04         | Михалкин Н.В.     |
| факультет        | (Юрид    | ический)Психологии, педаг  | ог Иностранный язык         | Зачтено            | 1 курс (1 семестр) | 23.12.04         | Вишневская Н.А.   |
| семестр          | 2 курс   | : (3 семестр)              | Экономика                   | Зачтено            | 1 курс (1 семестр) | 25.12.04         | Карабекова Тамара |
| форма обучения   | Заочн    | ая-2                       | Философия                   | Отлично            | 1 курс (1 семестр) | 12.01.05         | Михалкин Н.В.     |
| специальность    | Юрисс    | риденция                   | — Теория государства и прав | а Отлично          | 1 курс (1 семестр) | 15.01.05         | Назаров Анатолий  |
|                  | liopuoi  |                            | Отечественная история       | Отлично            | 1 курс (1 семестр) | 19.01.05         | Тюрин Владимир Ал |
| 👲 Первы          | й        | 🛱 Последний                | Математика и информатик     | а Отлично          | 1 курс (1 семестр) | 22.01.05         | Андрейкина Е.К.   |
| 🖘 Прельич        | ний      | <b>ГЭ</b> Следующий        | История отечественного го   | с Отлично          | 1 курс (1 семестр) | 29.01.05         | [не определено]   |
| en ripogenge     |          | <b></b>                    | Политология                 | Зачтено            | 1 курс (2 семестр) | 19.05.05         | Михалкин Н.В.     |
| Учебная карт     | рчка     | 🖃 Семестры обучения        | Русский язык и культура р   | еч Зачтено         | 1 курс (2 семестр) | 20.05.05         | Деникин Анатолий  |
|                  |          | — 1 курс (1 семестр)       | Культурология               | Зачтено            | 1 курс (2 семестр) | 23.05.05         | Тюрин Владимир Ал |
| 🦿 ʔ Ак.Справ     | зка      | 🦾 1 курс (2 семестр)       | Концепции современного е    | с Зачтено          | 1 курс (2 семестр) | 26.05.05         | Чудинов В.А.      |
|                  |          |                            | Социология                  | Зачтено            | 1 курс (2 семестр) | 30.05.05         | Михалкин Н.В.     |
| Учебный пл       | ан       |                            | История государства и пра   | в Отлично          | 1 курс (2 семестр) | 04.06.05         | Слоботчиков О.Н.  |
|                  |          | Правоохранительные орган   | њ Отлично                   | 1 курс (2 семестр) | 11.06.05           | Жариков Юрий Сер |                   |
| е дорали         |          | !                          | Иностранный язык            | Отлично            | 1 курс (2 семестр) | 16.06.05         | Вишневская Н.А.   |
| Долги            |          |                            | Конституционное право Ро    | с Хорошо           | 1 курс (2 семестр) | 18.06.05         | Попов А.П.        |
|                  |          | 1                          | Информатика и математик     | а Отлично          | 1 кирс (2 семестр) | 25.06.05         | Лашков Александо  |

#### Рисунок 32

В форме «Оценки в диплом» - хранятся оценки, которые будут внесены в приложение к диплому или в академическую справку.

### Добавление оценок в «Оценки в диплом»

Оценки в справочник «Оценки в диплом» вносятся двумя способами.

Первый способ: правой кнопкой щелкнуть по списку оценок, затем выбрать «добавить». Появится окно изображенное на Рисунок 33.

| 🔋 Ввод и редактирование оценки |           |                   |            |                   |    |  |  |  |  |
|--------------------------------|-----------|-------------------|------------|-------------------|----|--|--|--|--|
|                                | Студент М | Студент № 31Эф02в |            |                   |    |  |  |  |  |
| ФИО                            | Серба В   | вгения В          | ладимиро   | вна               |    |  |  |  |  |
| предмет                        | Финансо   | овый менер        | ,жмент     |                   |    |  |  |  |  |
| Ведомость                      | оценка    |                   | Билет №    | дата              |    |  |  |  |  |
| 5443                           | НЕ ЯВИЛ   | тся               | 0          | 29.06.2006        | •  |  |  |  |  |
|                                | Контроль  |                   | 0          | Семестр           |    |  |  |  |  |
|                                | Экзамен   | l                 | [·         | 4 курс (8 семестр | )  |  |  |  |  |
| поставил                       | Коновал   | ов Вадим В        | алерьянови | IY                |    |  |  |  |  |
|                                |           |                   |            |                   |    |  |  |  |  |
| 🍰 При                          | нять      | Экза              | м.лист     | 🔰 🗶 Закры         | пь |  |  |  |  |

Рисунок 33

Необходимо заполнить все поля и нажать кнопку «Принять». Если Вы не хотите вводить данную оценку, то нажмите «Закрыть». Если при щелчке по форме нажать на «Изменить», то в том же окне, возможно, поправить любые параметры оценки. Поле «Ведомость» заполняется автоматически, если оценка была введена через ведомость, при щелчке по данному полю откроется ведомость через которую была проставлена оценка.

Второй способ, описан в разделе «Простановка оценок, «Ведомость»».

### «Состояния» студента

| Состояние                        | Описание                                          |
|----------------------------------|---------------------------------------------------|
|                                  |                                                   |
| оттестирован                     | устанавливается для абитуриентов, которые         |
|                                  | заключили договор, но приказ на их зачислении     |
|                                  | еще не вышел                                      |
| зачислен                         | нормальное (обычное) состояние, при этом данный   |
|                                  | студент отображается во всех списках и            |
|                                  | ведомостях                                        |
| отчислен за неуплату             | студент отчислен за неуплату, данное состояние    |
|                                  | устанавливается если студент забирал документы    |
| временно отчислен                | студент отчислен, но документы еще остаются       |
|                                  | в ПК используется для отчисления за неуплату      |
| выпущен                          | студент переводится в данное состояние после      |
|                                  | получения диплома                                 |
| академический отпуск             | для студентов находящихся в академическом         |
|                                  | отпуске                                           |
| отчислен за неуспеваемость       | студент отчислен за неуспеваемость                |
| допущен к занятиям               | студент допущен к занятиям, хотя имеет            |
|                                  | академические задолженности                       |
| отчислен по собственному желанию | студент отчислен по собственному желанию          |
| отчислен переводом               | студент отчислен в связи с переводом в другой вуз |
| отчислен по другой причине       | студент отчислен по другой причине                |

Таблица 1

### Удаление студента

Для удаление студента из системы необходимо очистить все данные подчиненных справочниках (приказы, оценки, оплаты), после этого перейти на закладку «Список студентов» щелкнуть правой кнопкой мыши и выбрать «Удалить», если к данному студенту не приклеплено приказов, оценок или оплаты - студент удалиться из списка.

### Дополнительные справочники

Для отображения и выбора данных применяются «справочники» имеющие похожий интерфейс, поэтому описывать каждый справочник по отдельности не имеет смысла. Опишу, только стандартный вид справочника и способы работы с ним, а также особенности некоторых нестандартных справочников.

### Стандартный справочник

Вид справочника представлен на Рисунок 35 и Рисунок 34.

Внешне любой справочник очень похож на справочник «Студент». Любой справочник состоит минимум из двух частей «списка» (Рисунок 34) и «редактора» (Рисунок 35).

Для создания новой записи в списке нажмите кнопку «Создать», при этом откроется закладка «Редактор».

Для изменения какой-либо записи нажмите кнопку «Редактировать», при этом, также, откроется окно «Редактор». Также в режим редактирования записи справочник перейдет, если просто выбрать закладку «Редактор». После внесения необходимых изменений нажмите кнопку «Принять» в окне редактора. Для быстрого поиска объектов внутри справочника, предусмотрена возможность сортировки списка по любому отображаемому в списке полю.

Информационная система. Руководство пользователя.

| 👲 Первая |           |             | 🏀 Создать             | Редактировать | 📔 👼 Посл | едняя |
|----------|-----------|-------------|-----------------------|---------------|----------|-------|
|          |           |             |                       |               |          |       |
| Ĉ        | писок Ред | актор       |                       |               |          |       |
|          | Nº.       | ФИО         |                       |               | тел      |       |
| •        |           | О Грачев Вл | ладимир Викторович    |               |          |       |
|          |           | 1 Лифар Га  | алина Сергеевна       |               |          |       |
|          |           | 3 Потутков  | а Светлана Анатольевн | a             |          |       |
|          |           | 2 Духанина  | надежда Михайловна    |               |          |       |
|          |           | 4 Бушмано   | ва Ирина Олеговна     |               |          | 1     |
|          |           | 5 Синишина  |                       | 1             |          |       |

#### Рисунок 34

Любой справочник может состоять из шести видов объектов: не редактируемые поля (на Рисунок 35 это «Сотрудник № 0»), поля строкового ввода (например, «ФИО» п.1), поля выбора из списка («уч.степень», п.2., хотя на Рисунок 35 не заметно отличие от поля ввода, при попытке ввода данных на экран будет выведен подчиненный справочник, из которого необходимо выбрать нужное значение), список отображения («Читает следующие предметы», п.3., для работы со списками отображения имеются три кнопки «Добавить», «Удалить», «Редактировать», п.4., работа с оными подобна работе с закладкой «Оценки в диплом» описано выше, первый способ), кнопки с подчиненным справочником («Приказы» - при нажатии выдает справочник подобный тому который сейчас описывается, п.5.), кнопки с подчиненным редактором («Темы ДР», п.6, при нажатии на кнопку выпадает текстовый редактор описан в разделе «Редактор, средства вывода примечаний и сообщений»).

Для удаления сотрудника из спика необходимо нажать на кнопку «Удалить» в нижней правой части формы.

Информационная система. Руководство пользователя

| 👔 ::Сотрудники     |                    |                     |            |
|--------------------|--------------------|---------------------|------------|
| 👲 Начало           | 🏠 Создать          | Редактировать       | 🛱 Конец    |
|                    | Закр               | ыть                 |            |
| Список Редактор    |                    |                     |            |
| Объект №216        | $\overline{}$      |                     | Работает   |
| ФИО Абрам          | ов Юрий Викторозич | )                   |            |
| Уч. степень [не оп | ределено]          | Уч.звание [не о     | пределена  |
| Удв. личности      |                    | Дата рождения 30.12 | 2.1899     |
| Телефон            |                    | форма работ Препи   | одаватель  |
| ИНН                |                    | Пол                 | О Женский  |
| псс                |                    | Стружской           |            |
| Адрес              |                    |                     | <u>^</u>   |
| Филиал             |                    | Пел.стаж о          | 7          |
| Должность Гие оп   | ределеној          | О ОСТАНИИ СТАЖ      |            |
| <b>6</b> 51        | ределеној          |                     |            |
| Приказы            | Темы ДР Осние      | тоР б Науч труды    | Примечание |
| Читает На          | звание             | дата                | ввода      |
| следующие          |                    |                     |            |
| Добавить           |                    |                     |            |
| Удалит 4           |                    |                     |            |
| Penakton           |                    |                     |            |
| Сдактор            |                    |                     |            |
|                    |                    |                     |            |
| Даписать           | 🗍 🐀 Предыдущая     | 🕞 Следующая         | 🗙 Удалить  |

Рисунок 35

#### Описание и особенности стандартных справочников

Доступ ко всем справочникам осуществляется из меню «Справочники». Справочник «Персонал» - «Сотрудники» представлен на Рисунок 35 и Рисунок 34, служит для отображения данных доступных в системе сотрудников предприятия.

Далее список справочников:

«Система» - «Диспетчер пользователей», предназначен для упраления пользователями системы,

«Персонал» - «Предметы»,

«Персонал» - «Ученые звания»,

«Персонал» - «Ученые степени»,

«Персонал» - «Формы работ»,

«Персонал» - «Подразделения»,

«Персонал» - «Типы подразделений»,

«Персонал» - «Должности»,

«Студенты» - «Льготы»,

«Студенты» - «Специализация»,

«Студенты» - «Специальности»,

«Студенты» - «Группы»,

Информационная система. Руководство пользователя.

«Студенты» - «Учебный план»,

«Студенты» - «Предметы»,

«Студенты» - «Окончание обучения»,

«Студенты» - «Контрольные мероприятия»,

«Студенты» - «Семестры»,

«Студенты» - «Курсы»,

«Студенты» - «Факультеты»,

«Студенты» - «Формы обучения»,

«Студенты» - «Состояния»,

«Студенты» - «Языки»,

«Филиалы»,

«Приказы» - «Виды приказов»,

«Приказы» - «Список приказов», у данного справочника имеются две особенности:

- первая при выборе вида приказа в текст приказа подставляются данные из шаблона введенного в справочнике «Приказы» «Виды приказов»;
- вторая на форме имеется дополнительная кнопка «Снять связь», которая служит для разрыва связи «Студент»-«Приказ» организуемого при связывании «Студента» и «Приказа» подробнее описано в разделе «Работа с приказами».

### «Студент» - «Учебный план»

Внешний вид справочника представлен на Рисунок 36.

|   | 👖 Информа | ционная | система "С         | тудент"            | (базовый                | интерфейс         | ) - Moc | ква-localhost - | [Учебный г | <u>- D</u> × |
|---|-----------|---------|--------------------|--------------------|-------------------------|-------------------|---------|-----------------|------------|--------------|
|   | 👖 Система | Работа  | Документы<br>Групп | Справоч<br>а (Выбе | ники Пом<br>рете из спи | юшник Окн<br>юка] | a 06    |                 | Закр       | _ @ ×        |
|   | Ограничен | ия      |                    |                    |                         |                   | [       | Управление      |            |              |
|   | Семестр   | [Выбер  | рете из списка     | i]                 | C e                     |                   |         | Добавить        | 9далить    |              |
|   | Контроль  | [Выбер  | рете из списка     | a]                 |                         | р Биза            |         | Копировать      | Вставить   |              |
| İ | Цикл      | [Выбер  | рете из списка     | i]                 |                         | DEXCO             |         | Очистить        | Редактор   | ,            |
|   |           |         |                    |                    |                         |                   |         |                 |            |              |
|   | Предмет   |         |                    |                    |                         | Семестр           | Цикл    | Контрол.ме      | я Ауд. час | Самос, час   |
|   |           |         |                    |                    |                         |                   |         |                 |            |              |
|   |           |         |                    |                    |                         |                   |         |                 |            |              |
|   |           |         |                    |                    |                         |                   |         |                 |            |              |

#### Рисунок 36

Учебный план составляется отдельно для каждой группы студентов. Для выбора группы щелкните по полю ввода около слова «Группа» из появившегося списка выберете нужную группу. для получения собственно учебного плана нажмите на кнопку «сформировать», в нижней части экрана появится список предметов в соответствии с ограничениями введенными Вами в разделе «ограничения», или все предметы если ограничения не устанавливались. Для передачи данных в Excel нажмите кнопку «В Excel».

Область «Управление» служит для подготовки учебного плана, если нажать на кнопку «добавить» или «редактор» на экране появится форма изображенная на Рисунок 37.

| 5 | [Выбере          | ете из списка]                               |                                           | Ethops (Upon                                 | 1     | Д                                                                   | обавить                                      | Удали    | ъ      |
|---|------------------|----------------------------------------------|-------------------------------------------|----------------------------------------------|-------|---------------------------------------------------------------------|----------------------------------------------|----------|--------|
| њ | [Выбер<br>[Выбер | <b>Ввод/ред</b><br>Группа<br>Предмет         | актировані<br>[Выбере<br>[Выбере          | ие учебного<br>те из списка)<br>те из списка | плана | од 200                                                              | 0                                            | <u> </u> | ь<br>p |
|   |                  | — Ограничения<br>Семестр<br>Контроль<br>Цикл | [Выберете и<br>[Выберете и<br>[Выберете и | із списка]<br>із списка]<br>із списка]       |       | Часов за<br>аудиторі<br>- лекций<br>- семина<br>- практи<br>самосто | анятий<br>ных<br>аров<br>ческих<br>уятельных |          | Самс   |
|   |                  |                                              | Принят                                    | ъ                                            |       |                                                                     | Закрыты                                      |          |        |

Рисунок 37

В показанную форму, возможно, внести все необходимые данные для построения учебного плана. Когда все поля будут заполнены, нажмите на кнопку «Принять», данные будут внесены в базу.

Для ускорения ввода учебного плана в меню предусмотрены кнопки «Копировать» и «Вставить», с помощью которых возможно откопировать выделенные строки.

Для выделения с целью копирования или удаления необходимо удерживая клавишу «Shift», одновременно левой кнопкой мыши выбрать необходимые ячейки.

#### «Финансы»

Данная группа справочников имеет нестандартный вид.

Форма представленная на Рисунок 19 предназначена для ввода курса у.е. на указанный день. Эта же форма проявляется при первом запуске клиента информационной системы каждый день.

Форма изображенная на Рисунок 38 необходима для отображения изменения курса у.е. за указанный период.

| История курса  | \$         |                                                                                                    |
|----------------|------------|----------------------------------------------------------------------------------------------------|
| Начало периода | 06.01.2001 | Сформировать                                                                                                    |
| Конец периода  | 04.01.2002 | 💌 👖 Закрыть                                                                                                    |
| CBZN CBI       | DATE       |                                                                                                    |
| 29,93 27.1     | 11.2001    | Курс \$ (значения слева в таблице)                                                                                                    |
| 29,93 28.1     | 11.2001    |                                                                                                    |
| 29,93 29.1     | 11.2001    | 20                                                                                                    |
| 29,9 30.1      | 11.2001    | 30 T                                                                                                    |
| 29,96 01.1     | 12.2001    |                                                                                                    |
| 29,93 04.1     | 12.2001    | M                                                                                                    |
| 29,93 05.1     | 12.2001    | m                                                                                                    |
| 29,94 06.1     | 12.2001    | J.W.                                                                                                    |
| 29,92 07.1     | 12.2001    | and the second second se |
| 29,95 08.1     | 12.2001    | , Cult                                                                                                    |
| 30,09 11.1     | 12.2001    | 29                                                                                                    |
| 30,08 13.1     | 12.2001    |                                                                                                    |
| 30,19 14.1     | 12.2001    |                                                                                                    |
| 30,3 17.1      | 12.2001    | ruw                                                                                                    |
| 30,3 31.1      | 12.2001    |                                                                                                    |
| 30,3 01.0      | 01.2002    |                                                                                                    |
| 30,3 03.0      | 01.2002    |                                                                                                    |

#### Рисунок 38

Форма изображенная на Рисунок 11. Необходима для ввода и отображения концов периодов, после которых система будет считать, при расчётах, не оплативших студентов должниками.

В системе предусмотрены 3 способа оплаты: за год, за семестр, за месяц.

Для изменения даты конца периода необходимо щелкнуть левой клавишей мыши по необходимой дате, в появившемся окне выбрать необходимую дату (см. также «Создание календарей

Первоначально в системе присутвует только один календарь оплаты, для создания дополнительных календарей выберите в меню: Справочник – финансы – календари. Нажмите кнопку «Создать»

Заполнение справочника «Периоды»»).

Для изменения типа конца семестра необходимо левой клавишей мыши щелкнуть по цифре соответствующей периоду.

По окончанию периода, система автоматически уберет устаревшую дату.

В случаи необходимости, возможно, создать до 10 различных календарей.

### Редактор, средства вывода примечаний и сообщений

Для ввода, редактирования и отображения некоторых полей списков применяется редактор, вид которого показан на Рисунок 39, из данного редактора, возможно, выгрузить данные во внешний текстовый файл или загрузить извне. После редактирования записи нажмите «Запомнить».

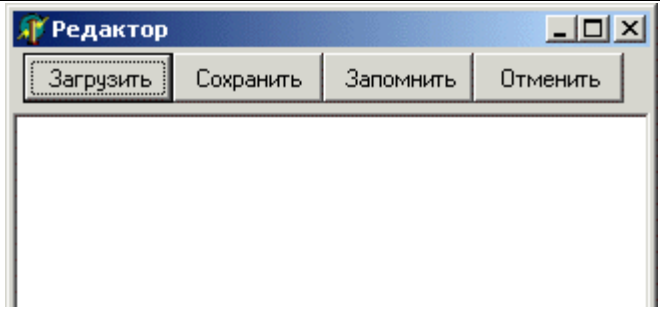

#### Рисунок 39

При выполнении групповых операций над студентами система может выдавать сообщения в окне представленном на Рисунок 40. Также в данном окне выводятся некоторые примечания.

| 🎢 Примечание       |  |
|--------------------|--|
| Перевод из лиц. кл |  |
|                    |  |
|                    |  |
|                    |  |
|                    |  |
|                    |  |
| ļ                  |  |

#### Рисунок 40

### Подсчёт приблизительных поступлений

Стоит описать следующую возможность: «Справочники»-«Финансы»-«Подсчет приблизительных поступлений» при вызове данного меню на экране появится окно изображенное на Рисунок 41.

| 🏽 Подсчет приблизительн | ых поступлений  |                                                                |
|-------------------------|-----------------|----------------------------------------------------------------|
| Учитывать оплату        | Kypc \$ 0031,00 | Годовая<br>Итого: не расчитывали<br>до периода: не расчитывали |
| 🗖 загод                 | Период          | Семестровая<br>Итого: 0<br>25 росу пориса: 0                   |
| ✔ по семестрам          | ° 04.01.2002 ▼  | За весь период. о<br>Помесячная                                |
| ј✓ помесячно            | no 30.05.2001 💌 | итого: 0<br>За весь период: 0                                  |
|                         |                 | Итого за период: О<br>Ло период: О                             |
| 🖌 Расчет                | 🔀 Закрыты       | Итого за весь период: О                                        |

#### Рисунок 41

Для данного подсчета необходимо указать период и формы оплаты, по которым нужно провести расчет, а затем нажать на кнопку «Расчет», через несколько минут система выдаст сумму ожидаемых поступлений.

### Групповые операции

Зачастую необходимо над группой студентов произвести одинаковые операции, например: изменить форму обучения или перевести на следующий семестр. Для подобных действий в системе предусмотрена возможность «Групповых операций» (меню «Работа»).

| информа            | ционная                    | система "С                                    | тудент" (баз | овый               | интер | фейс)             | - Mocквa-localho                  | ost - [Ci   |
|--------------------|----------------------------|-----------------------------------------------|--------------|--------------------|-------|-------------------|-----------------------------------|-------------|
| 🚺 Система          | Работа                     | Документы                                     | Справочники  | Помо               | шник  | Окна              | 06                                |             |
| Список Студе       | Спис                       | юк                                            |              | та                 | Оце   | нки в ди          | иплом 🛛 Приказы 🗎                 |             |
| Фильтр<br>Оставити | ൙ Карт<br>🗐 Опла<br>骨 Оцег | очка студента<br>ата студента<br>чки в диплом | 3            | i.<br>I.           |       | тображ<br>Іримени | ать отчисленных<br>пь фильтр 4110 | Отобра      |
| n/n 🤇              | 😇 Посе                     | ещения                                        |              |                    |       |                   | Специальность                     |             |
| 3841 /             | -<br>Фр Отче               | ты                                            |              | •                  |       |                   | Государственное і                 | и муниц     |
| 4802 H             | 👬 Груп                     | повые операц                                  | ии           | <mark>ايا ا</mark> | Экзан | иен/зач           | ет                                | нц          |
| 4803 J             | Выве                       | одить примеча                                 | эния         |                    | Лиши  | ть льго           | ты                                | łц          |
| 4804 1             | 🖌 Конт                     | ролировать ог                                 | плату        |                    | Прове | ерка но           | меров семестра                    | нц          |
| 4805 8             |                            |                                               | Chili A      |                    | Групп | овое из           | менение реквезит                  | а щ         |
| 5351 H             | выор<br>Элен               | рать все запи                                 | си С(П+А     |                    | Прика | ззы               |                                   | <b>ب</b> بر |
| 5617 E             | Вста                       | имнить записи<br>Івить записи                 |              | -                  | Подго | товить            | извещения                         | нц          |

Рисунок 42

Существуют следующие виды «групповых операций»:

- «Экзамен/зачёт» (описано в разделе «Простановка оценок»),

- «Лишить льготы», для всех выбранных студентов устанавливается льгота в размере 0% (полная оплата обучения),

- «Проверка номеров студентов», по текущему списку формируется новый список студентов у которых номер текущего семестра не соответствует реальности, например, осенью чётный семестр, а весной нечётный.

- «Подготовить извещения», текущему списку студентов готовится извещение на оплату обучения на один период, по выбранной форме оплаты,

- «Приказы», осуществляет прикрепление приказов к студентам (подробности в разделе «Работа с приказами»).

- «Групповое изменение реквизита», предназначено для изменения данных «основного набора». В появившемся окне (похожем на окно фильтра) необходимо выбрать новые значения для всех нужных полей, операция подобна составлению «общего фильтра». После составления необходимо нажать «Применить» для закрепления значений или «Выход из мастера» для отказа выполнения операции.

| Информационная с     | истема. Руководство пользователя.                | n mitopyono,    | hourse received for themest                                            | 35         |
|----------------------|--------------------------------------------------|-----------------|------------------------------------------------------------------------|------------|
| 👖 Система Раб        | ота Документы Справочники По                     | мошник Окна     | 06                                                                     |            |
| Список Студентов     | 🛛 Карточка студента 🗍 Оплата Студен              | та 🗍 Оценки в д | циплом Приказы                                                         |            |
| Фильтр<br>Оставить   | В Ехсеl в пам. Перв<br>В Собновить оя. пам. Посл | Отобра:         | жать отчисленных Отображается 4 записей<br>иль фильтр 4110, 15, 26, 45 |            |
| п/п ФИО              | Изменение реквезита                              |                 |                                                                        | х иза      |
| 15 Никол<br>26 Кузне | а<br>ц Поле                                      | Условние        | Значение                                                               | рел<br>рел |
| 45 Кулие             | B STUDLGT                                        | =               | 1                                                                      | дел        |
| 4110 Петро           | B STUDSEM                                        | =               | 4                                                                      | 1ел        |
|                      | 🗸 Применить                                      |                 | Х Очистить окно                                                        | астера     |

Рисунок 43

Внимание: все групповые операции производятся над активным списком студентов.

## Простановка оценок, «Ведомость»

Так же как и в жизни, простановка оценок в информационной системе осуществляется в заранее подготовленную *ведомость*.

### Создание ведомости

Для создания ведомости выберите меню: «Работа – Групповые операции – Экзамен/зачет».

| <u>ଣ</u> Информа | ционная система "Студент" (базовыі | й интерфейс) - Москва-localhost - [Студенты] 💦 📃 🗙   |
|------------------|------------------------------------|------------------------------------------------------|
| 🚺 Система        | Работа Документы Справочники Пог   | пошник Окна Об <u>- 17 ×</u>                         |
| Список Студе     | Список                             | та Оценки в диплом Посещения                         |
| Фильтг           | 🗃 Карточка студента                | 📔 🗖 Отображать отчисленных 🛛 Отображается 10 записей |
| Оставия          | 🕞 Оплата студента                  | 🔽 🔽 Применить фильтр 🚺                               |
| Остави           | 🖀 Оценки в диплом                  |                                                      |
| n/n              | 🙂 Посещения                        | Факультет 🔼                                          |
| 3483             | 🕎 Отчеты 🕨 🕨                       | Искусств                                             |
| 1596             | 🗄 Групповые операции 🔹 🕨           | а Экзамен/зачет                                      |
| 1702             | Выводить примечания                | Лишить льготы                                        |
| 1753             | 🗸 Контролировать оплату            | Проверка номеров семестра                            |
| 197              | Выбрать все записи — Сітін (       | Групповое изменение реквезита                        |
| 1585             | Вапомнить записи Ст/+С             | Приказы                                              |
| 1181             | Вставить записи Сtrl+V             | Подготовить извещения                                |
| 1542             | Очистить память Ctrl+7             | Искусств                                             |
| 1821             |                                    | Искусств                                             |
| 1571             | Первая запись                      | Искусств                                             |
| •                | Последняя запись                   | <u>•</u>                                             |
| Ожидаю далы      | нейших комманд                     |                                                      |

### Рисунок 44

Появятся «ведомости» в виде стандартного справочника.

Информационная система. Руководство пользователя.

| 1            | Ведо                  | мости      |           |                |               | _ 0                | × |
|--------------|-----------------------|------------|-----------|----------------|---------------|--------------------|---|
|              | 🖕 Первая 🛛 💆          |            |           | 🖥 Создать      | Редактировать | 🛱 Последняя        |   |
| Выбрать и за |                       |            |           | Выбраты        | и закрыть     |                    |   |
| В            | едомос                | ти Редакт  | rop       |                |               |                    |   |
| Γ            | № Дата Группа Предмет |            |           | Предмет        |               | Семестр            |   |
| Þ            | 1                     | 18.04.2004 | И02о/з(1) | Инвестиционны  | й менед       | 2 курс (3 семестр) |   |
|              | 2                     | 19.04.2004 | Эф20о     | Экономическая  | теория        | 1 курс (1 семестр) |   |
|              | 3                     | 19.04.2004 | Эф20о     | Русский язык и | культ         | 2 курс (3 семестр) |   |
|              | 4                     |            | н/д       | [не определен] |               |                    |   |
|              | 5                     |            | н/д       | [не определен] |               |                    |   |
| Γ            |                       |            |           |                |               | •                  |   |

#### Рисунок 45

Для создания новой ведомости нажмите кнопку «Создать», отобразится редактор ведомости. В данном редакторе необходимо заполнить все поля, после чего нажать на кнопку «Применить», ведомость создана и записана.

Для вывода ведомости на печать нажмите кнопку «Создать ведомость».

Для простановки оценок через «Преподавательский» интерфейс, необходимо чтобы у ведомости существовал пароль, для создания пароля нажмите «Создать пароль», замет еще раз на кнопку «Применить».

### Подбор студентов в ведомость

| 🚺 ::Ведомости   |                             |                               |                             |
|-----------------|-----------------------------|-------------------------------|-----------------------------|
| 👲 Начало        | 🛵 Создать                   | Редактировать                 | 🛱 Конец                     |
|                 | Закрыть                     |                               | Запомнить                   |
| Список Редактор |                             |                               |                             |
| Объект №5699    | 🔲 Отображать отчис          | ленных С                      | оздать ведомость            |
| Предмет         |                             | Преподаватель                 |                             |
| [не определено] |                             | [не определено]               |                             |
| Fpynna          | Семестр                     | Дата                          | Вид контроля                |
| [не определено] | [не определено]             | 30.12.1899                    | [не определено]             |
| Пароль Со: па   | здать Список<br>роль группы | Активный Прове<br>список оцен | рить Запомнить<br>ки оценки |
|                 |                             |                               |                             |
|                 |                             |                               |                             |
| Nº ΦИΟ          |                             | № Зачетки                     | Оценка Билет                |
|                 |                             | <b>I</b>                      |                             |
|                 |                             |                               |                             |
|                 |                             |                               |                             |
|                 |                             |                               |                             |
|                 |                             |                               |                             |
|                 |                             |                               |                             |
|                 |                             |                               |                             |
|                 |                             |                               |                             |
|                 |                             |                               |                             |
|                 | -                           |                               |                             |
| 🖸 Записать      | 🗐 🖘 Предыдущая              | 🗊 Следующая                   |                             |

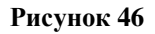

Для подбора студентов в ведомость предусмотрено 2 варианта:

- 1. Подбор студентов по списку группы, для этого нажмите кнопку «Список группы», при этом поле «группа» в ведомости должно быть заполнено.
- 2. Подбор студентов из активного списка студентов, для этого нажмите кнопку «Активный список», при этом в активном списке должен быть выбран хотя бы один студент.

Для отображения студентов находящихся в «незачисленном» состоянии необходимо установить галочку в поле «Отображать отчисленных».

### Простановка и редактирование оценок

Для проверки, проставлялись ли уже оценки студентам из выбранной группы нажмите кнопку «Проверить оценки».

Для установки оценок определенному студенту предусмотрено 2 варианта работы:

1. щелкните напротив фамилии студента в графе «оценка» 2 раза левой клавиши мыши, затем выберете оценку из «списка оценок»,

2. щелкните напротив фамилии студента в графе «оценка» 1 раз левой клавишей мыши, после чего можете ввести оценку с клавиатуры.

| Клавиша клавиатуры | Действие/Оценка                      |
|--------------------|--------------------------------------|
| 1                  | Незачет / неудовлетворительно        |
| 2                  | Зачет                                |
| 3                  | Удовлетворительно                    |
| 4                  | Хорошо                               |
| 5                  | Отлично                              |
| 6                  | Неявка                               |
| пробел             | Стереть установленную оценку         |
| стрелка вниз       | Переход к нижнеку в списке студетов  |
| стрелка вверх      | Переход к верхнему в списке студетов |
|                    |                                      |

#### Таблица 2

После запоминания всех оценок нажмите кнопку «Запомнить оценки», проставленные или исправленные оценки внесутся в базу.

Необходимо помнить, что для экзамнов необходимо проставлять номера билетов.

### Редактирование уже созданной ведомости

Из «Списка ведомостей» выберете ведомость на редактирование, нажмите на кнопку «Редактировать». В появившемся окне внесите изменения, если изменения касаются оценок, следуйте разделу «Простановка и редактирование оценок». Для удаления студента из ведомости щелкните по оценке или по номеру билета, затем нажмите на клавишу «DEL» и подтвердите удаление студента.

### Работа с фильтром ведомостей

Для упрощения работы со списком ведомостей в системе предусмотрен фильтр по полям ведомости. Для вызова данного фильтра необходимо щелкнуть правой кнопкой мыши по «списку ведомостей». Из появившегося списка выбрать способ фильтрации по: группе, семестру, предмету или дате. Необходимо помнить, что фильтр работает в жёстком режиме, т.е. условнее фильтрации добавляется к предыдущему условию. Для отмены действия фильтра необходимо выбрать «отменить». Если необходимо запомнить фильтр до следующего входа, необходимо нажать соответствующую кнопку (справа вверху).

Для быстрого поиска ведомости по её номеру досточно в списке ведомостей ввести набрать её номер, при этом в заголовочной графе будут отображаться набираемые знаки.

### Удаление ведомости

Для удаления ведомоти щелкните правой кнопкой по строке с ведомостью в списке ведомостей и выберете «удалить ведомость».

### Дублирование ведомости

В случаи необходисти дублирования ведомости (после экзамена/ зачёта оказалось более 3х неудовлетворительных оценок), возможно отдублировать ведомость, нажав правой кнопкой мыши по оригинальной ведомости, и выбрать «дублировать ведомость». Нужно быть внимательным, так как ведомость перенесётся со всеми оценками. Для создания дополнительной ведомости из дубликата, необходимо, после дублирования, удалить из оригинальной ведомости неудовлетворительные оценки, а из дубликата, все положительные.

### Работа с приказами

Для ввода, редактирования и отображения приказов в системе предусмотрено несколько инструментов. Основным окном для работы с приказами является меню в «Справочники», раздел «Приказы».

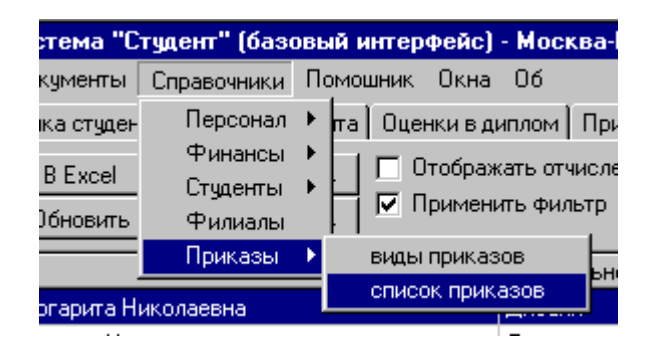

Рисунок 47

При щелчке по меню «Список приказов» отобразится следующая форма справочника «Приказов».

| į | ::Приказь  | 1        |            |          |         |            |        | _ 🗆 2   |
|---|------------|----------|------------|----------|---------|------------|--------|---------|
|   | 👲 Нач      | ало      | 🌇 Созд     | цать     | Редакти | 1ровать    | 🛱 Ко   | онец 🔤  |
|   |            |          | Закры      | ть       |         |            | 🔀 Снят | ъ связь |
| C | писок Реда | ктор     |            |          |         |            |        |         |
|   | ID         | Номер    |            | Дата     |         | Вид        |        |         |
| Þ | 1650       | 184/01-0 | 3          | 30.09.05 |         | см.спец.   |        |         |
|   | 1649       | 153/01-0 | 3          | 12.09.05 |         | смена форм | 1      |         |
|   | 1648       | 172/01-0 | 3          | 24.09.05 |         | см.спец.   |        |         |
|   | 1647       | 171/01-0 | 3          | 24.09.05 |         | см.спец.   |        |         |
|   | 1646       | -=новое  | значение=- | 04.10.05 |         | [не опреде | лено]  |         |
| Ĩ | 1645       | 185/01-0 | 3          | 30.09.05 |         | повт.обуч. |        |         |

Рисунок 48

Окно редактора показано ниже.

Информационная система. Руководство пользователя.

| 🚺 ::Приказы                                                                                                    |                                                                              |                                                            |                    |  |  |  |  |
|----------------------------------------------------------------------------------------------------|------------------------------------------------------------------------------|------------------------------------------------------------|--------------------|--|--|--|--|
| 🖞 Начало                                                                                                    | 🖏 Создать                                                                    | Редактировать                                              | 🛱 Конец            |  |  |  |  |
| Закрыть 🔀 Снять связь                                                                                                    |                                                                              |                                                            |                    |  |  |  |  |
| Список Редактор                                                                                                    | Список Редактор                                                              |                                                            |                    |  |  |  |  |
| Объект №4                                                                                                    |                                                                              |                                                            |                    |  |  |  |  |
| Номер 586/40                                                                                                    | -04                                                                          |                                                            |                    |  |  |  |  |
| Название О восстано                                                                                                    | влении Спиридонова А.(                                                       | 3.                                                         | 4                  |  |  |  |  |
| Текст Спиридоно<br>курса фина<br>Основание                                                                                                    | ва Александра Владимир<br>ансово-учетного факуль<br>: личное заявление с виз | оовича воостановить в ч<br>тета заочного отделени<br>зами. | исле студентов 2 🔼 |  |  |  |  |
| Подписал                                                                                                    | a                                                                            | ата 🔤 со сосу 📃 Вил                                        | <b>7</b>           |  |  |  |  |
| Цне определеној дата 31.08.2001 <b>т</b> <sup>рид</sup> восстановл                                                                                                    |                                                                              |                                                            |                    |  |  |  |  |
| Nº ФИО         +         Nº Филиал         +           5         Потуткова Светлана Анатольевна         -         5         Москва         -           3         Суворова Ольга Семеновна         -         -         -         -         -           6         Устинов И.А.         -         -         -         -         -         - |                                                                              |                                                            |                    |  |  |  |  |
| 🗳 Записать                                                                                                    | 🖘 Предыдущая                                                                 | ¶С⇒ Следующая                                              | На бланк           |  |  |  |  |

#### Рисунок 49

После создания приказа заполните поля: номер, название, текст, подписал, дата, вид. Нажмите «Записать». После данной операции в список «Затрагивает сотрудников», добавьте всех необходимых сотрудников, а в список «Затрагивает филиал» все необходимые филиалы.

#### Присоединение приказа к студенту

Присоединить готовый приказ к студенту можно 2 способами:

 Присоединение приказа студенту лично: в закладке «Карточка студента» справочника «Студенты» в правой нижней области иметь группа кнопок под общим наименованием «Связать с приказом». Для непосредственного присоединения нажмите на кнопку соответствующую типу присоединяемого приказа, введите необходимые данные, а затем выберете приказ для сопоставления (приказ должен существовать до начала присоединения), после выбора приказа из списка нажмите «Закрыть». В процессе присоединения студент может перестать соответствовать фильтру (изменить состояние, номер и прочие данные) и исчезнуть из активного списка. Информационная система. Руководство пользователя.

2. Присоединение приказа и группы студентов: в «активный список» выберете только тех студентов, которым необходимо присоединить приказ (смотри инструкцию по фильтрам). Выберите в меню: «Работа» - «Групповые операции» - «Приказы».

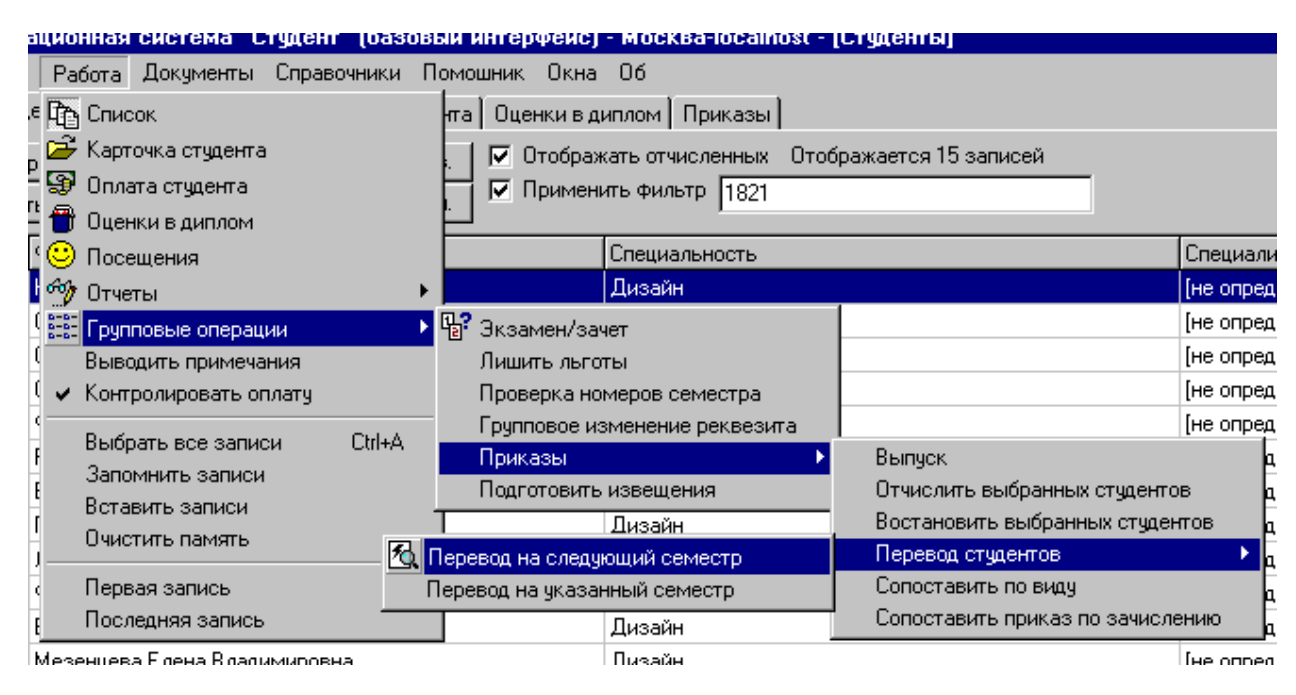

#### Рисунок 50

Выберете вид приказа, затем собственно приказ (приказ должен существовать до начала присоединения), после выбора приказа из списка нажмите «Закрыть».

## Редактор констант

| 🔋 Редактор констант                 | <u> – – ×</u> |
|-------------------------------------|---------------|
| Описание                            | Значение      |
| Дата конца семестра                 | 07.07.02      |
| Дата конца года                     | 07.07.02      |
| Дата 1-ого месяца                   | 25.01.02      |
| Дата 2-ого месяца                   | 09.03.02      |
| Дата 3-ого месяца                   | 09.04.02      |
| Дата 4-ого месяца                   | 09.05.02      |
| Налог с продаж                      | 0             |
| Дата 5-ого месяца                   | 25.05.02      |
| Дата 6-ого месяца                   | 07.07.02      |
| Дата 7-ого месяца                   | 07.07.02      |
| Дата 8-ого месяца                   | 07.07.2002    |
| Семестр 🗆 🗆 осень 🗆 🗆 1 - весна     | 0             |
| Стоимость пересдачи экзамена/зачета | 200           |
| Счет в кассе                        | 62.9          |
| № последнего открепительного листа  | 2004001       |

## Работа с отчётами

Система предоставляет возможность составлять следующие виды отчётов:

Информационная система. Руководство пользователя

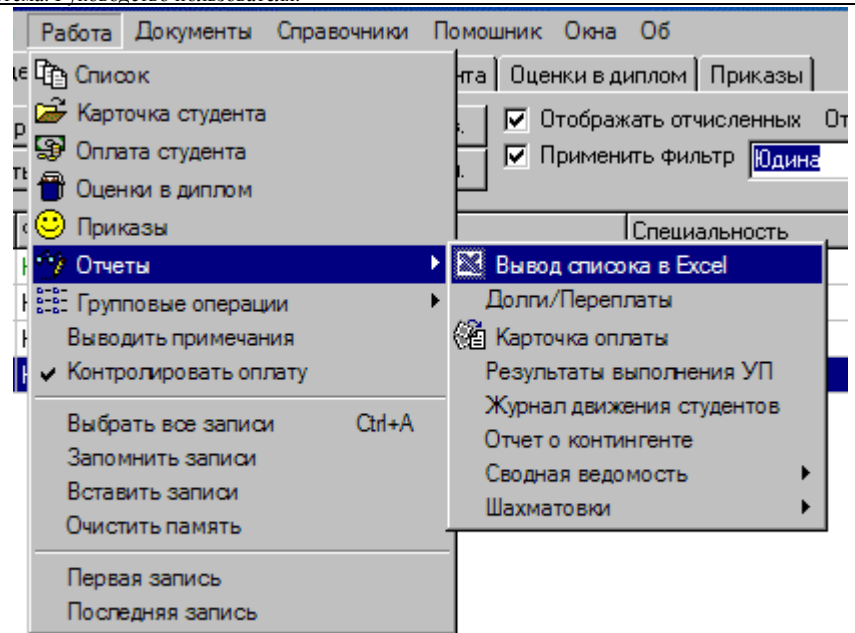

#### Рисунок 51

- «Вывод списка студентов в excel» (основной набор и коды основного набора);

- подготовка «карточки оплаты». Отчёт содержит информацию о последних 8 фактах оплаты по выбранной группе студентов. Отчёт формируется в Excel;

- расчет «Результатов выполнения учебного плана», отчет составляется на одну группу на один семестр (только при наличии учебного плана) содержит информацию о наименовании предмета, виде контроля, принимающем преподавателе, количестве сдавших предмет студентов и распределение по оценкам;

- подготовка «сводной ведомости» по группе и семестру (2 вида: по учебному плану и по реально сдаваемым предметам), отобразит сводную таблицу, содержащую список студентов, предметов и соответствующие оценки;

- подготовка «Шахматовок» (подробнее смотреть «Создание шахматовок»);

- подготовка «Отчёта о контингенте» студентов, по всем студентам, за выбираемый пользователем период. Содержит информацию об изменении состояний студентов за указный период;

- подготовка «Журнала движения студентов» составляется по группе, содержит имена студентов и номера приказов следующих типов: о смене фамилии, об академическом отпуске, об отчислении, о восстановлении, о переводе;

- вывод списка студентов с информацией о «долгах/перпалатах».

### Создание шаблона документа

В системе предусмотрена возможность создать электронные документы (MS Word) двух видов: приложение к договору по оплате обучения и произвольный документ. Данная возможность реализуется следующим образом: создаётся документ MS Word сохраняется в папке с документами обычно ".\DOX". В данном документе содержатся: текст документа, таблицы, картинки, а так же «коды-заменители», которые при вызове процедуры формирования заменяются на данные студента для которого формируется документ.

### Произвольный документ

Закрепления шаблона осуществляется через файл инициализации, добавлением строки вида: "Наименование\_домента=имя\_файла" в разделе [dox] (см. раздел «Файл инициализации»).

| При создании шаблона используются следующие «коды-заменители»: |
|----------------------------------------------------------------|
| @001@ - номер студента в базе                                  |
| @002@ - ФИО в именительном палеже                              |
| @003@ - номер договора зачётной книжки                         |
| @004@ - лата заключения логовора                               |
| @005@ - dakyuhtet                                              |
| @006@ - cheman hoch                                            |
| @000@ - chequal bhoots<br>@007@ - kupc (comectra)              |
| @008@ dopma of yueuug                                          |
|                                                                |
|                                                                |
|                                                                |
| @012@acettageure                                               |
|                                                                |
|                                                                |
|                                                                |
| «015» - схема оплаты кол-во периодов                           |
| шотош - дата рождения                                          |
| @01/@ - код специальности                                      |
| @018@ - специализация                                          |
| @019@ - наименование и номер учеоного заведения                |
| @020@ - номер приказа на зачисление                            |
| @021@ - дата приказа на зачисление                             |
| @022@ - номер приказа на аттестацию                            |
| @023@ - дата приказа на аттестацию                             |
| @024@ - номер протокола                                        |
| @025@ - дата протокола                                         |
| @026@ - адрес проживания/прописки                              |
| @027@ - телефон                                                |
| @028@ - примечания                                             |
| @029@ - "a"/""                                                 |
| @030@ - "ka"/""                                                |
| @031@ - фамилия                                                |
| @032@ - имя, отчество                                          |
| @033@ - курс                                                   |
| @034@ - год поступления                                        |
| @035@ - год рождения                                           |
| @036@ - ФИО в родительном падеже                               |
| @037@ - месяц и год окончания обучения                         |
| @038@ - ФИО в дательном падеже                                 |
| @039@ - серия паспорта,                                        |
| @040@ - номер паспорта,                                        |
| @041@ - паспорт выдан,                                         |
| @042@ - дата выдачи паспорта                                   |
| @043@ - срок обучения                                          |
| @044@ - пароль PSW                                             |
| @045@ - E-MAIL                                                 |
| @046@ - номер диплома                                          |
| @047@ - дата диплома                                           |
| @048@ - номер решения совета                                   |
| @049@ - дата решения совета                                    |
| @050@ - Код совета,                                            |
| @051@ - Гражданство,                                           |
| @052@ - Квалификация по специальности                          |
|                                                                |
|                                                                |

@053@ - для женщин – «ка», для мужчин – «ин»

### Приложение к договору по оплате обучения

Приложение, возможно, сформировать для каждой группы студентов и вида оплаты. Закрепления шаблона осуществляется через справочник «Финансы – Стоимость обучения», в графу «Приложение» «Редактора стоимостей» вносится суффикс имени.

При создании шаблона используются следующие «коды-заменители»:

@000@ - стоимость УЕ: если 0 – «по курсу ЦБ на день платежа», иначе «1 у.е. =» + Стоимость УЕ + «руб.»

@001@ - номер договора
@002@ - для женщин – «ка», для мужчин - пусто
@003@ - ФИО студенты
@004@ - дата заключения договора
@005@ - документ об образовании
@006@ - адрес места жительства
@007@ - телефон
@008@-@011@ - паспортные данные
@012@ - для женщин – «ка», для мужчин – «ин»

## Создание шахматовок

Для наглядного представления распределения студентов по группам (факультетам, курсам, формам обучения) существует табличный-отчёт «Шахматовка». Для вызова нажмите в меню «Работа» - «Отчёты» – «Шахматовки» - ...

| and the process   |                                      |                                               |                |   | and an obtained to see to see the |
|-------------------|--------------------------------------|-----------------------------------------------|----------------|---|-----------------------------------|
| 👖 Система         | Работа                               | Документы                                     | Справочники    | П | Помошник Окна Об                  |
| Список Студе      | Спис                                 | юк                                            |                |   | та Оценки в диплом Приказы        |
| Фильтр<br>Оставит | 🚰 Карт<br>😨 Опла<br>骨 Оцен           | очка студента<br>ата студента<br>чки в диплом | I              |   | Специальность                     |
| 4110              | 🎯 Посе<br>🧐 Отче                     | ащения<br>яты                                 |                | Þ | Вывод списока в <u>E</u> xcel     |
| 1                 | 📰 Груп                               | повые операц                                  | ии             | × | 🕨 🍘 Карточка оплаты               |
|                   | Выве                                 | одить примеча                                 | ния            |   | Результаты выполнения УП          |
|                   | 🖌 Конт                               | ролировать ог                                 | плату          |   | Сводная ведомость 🔹 🕨             |
| 📖 Шахматовка      |                                      |                                               | Шахматовки 🕨 🕨 |   |                                   |
| Ша                | кматовка і                           | по специально                                 | остям          |   | Отчет о контингенте               |
| Ша                | Шахматовка по специальности короткая |                                               |                |   | Журнал движения студентов         |
| Карта вакансий    |                                      |                                               |                |   |                                   |
|                   | Пера<br>Посл                         | зая запись<br>зедняя запись                   | ,              |   |                                   |
|                   |                                      |                                               |                |   |                                   |

#### Рисунок 52

В системе имеется возможность вывода четырёх видов шахматовок:

- обычная «Шахматовка» показывает распределение студентов по факультетам, курсам и формам обучения;

- «шахматовка по специальностям» показывает распределение студентов по специальностям, семестрам и формам обучения, при этом из базы данных берутся все возможные варианты такого распределения;

- «шахматовка по специальностям короткая» подобна «шахматовка по специальностям» однако в ней сокращено количество вариантов, до используемых, т.е. показываются только те группы в которых есть студенты;

- «карта вакансий» строится по принципу «короткой шахматовки» и предназначена для отображения количества свободных мест в группах, при этом в группе на дневной форме обучения в группе может быть 25 студентов, на заочных формах обучения 30 студентов, на специальностях лингвистика и дизайн 16 студентов.

Внимание! Шахматовки формируется по активному списку студентов.

## Экспорт и импорт данных

Для обмена данными между разделёнными базами в системе предусмотрен механизм «экспорта и импорта данных». Вызов процедур осуществляется через меню «Система». Экспорт осуществляется по «активному списку» студентов.

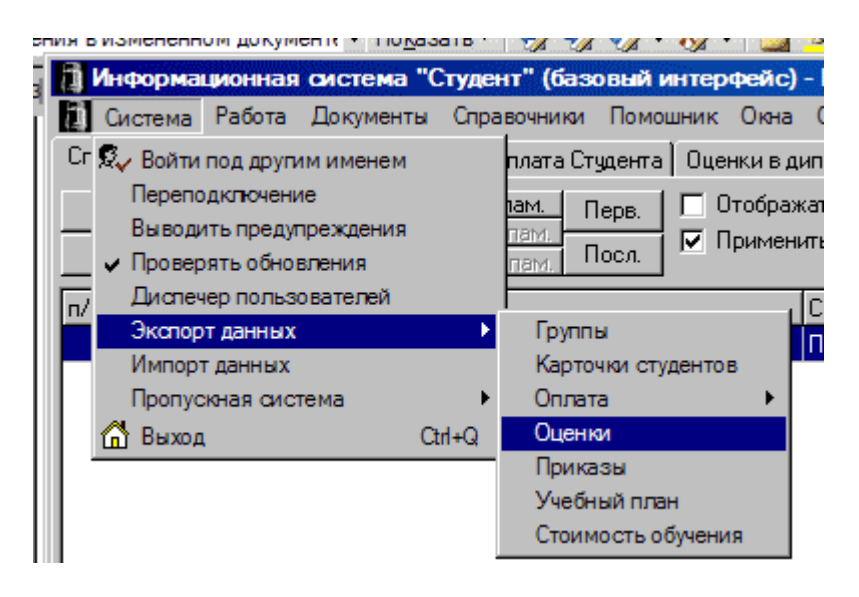

#### Рисунок 53

Возможен обмен следующими данными: карточка студента, оплата, оценки, приказы, группы, учебный план, стоимость обучения. Для экспорта данных необходимо выбрать студентов по которым будет осуществлён экспорт данных, а затем в меню соответствующую операцию. В папке, где установлена система, обычно "C:\Program Files\ИССтудент" будет создан файл выгрузки: xxxSTUD.exp – для данных по карточкам студентов, xxxOPL.exp – для данных по оплате студентов, xxxOTS.exp – для данных по оценкам студентов, xxxGRP.exp – для данных по группам, xxxUPL.exp – для данных по учебным планам, xxxPRIK.exp – для данных по приказам, xxxPAY.exp – для данных по стоимости обучения, xxxVED.exp – для данных по ведомостям (тут xxx – это шифр-имя базы). Получившийся файл нужно отправить к месту удалённой базы, вместе с файлом протокола выгрузки.

Для «Импорта данных» нужно выбрать файл, система автоматически определит его тип и произведёт необходимые действия по его вводу в систему. Во время импорта данных о студентах, возможно выбрать поля которые будут импотрированы.

## Обмен данными с системой SHS-office

В системе предусмотрена возможность обмена данными с системой контроля доступа SHS-office, для чего в предусмотрено меню «Система» - «Пропускная система».

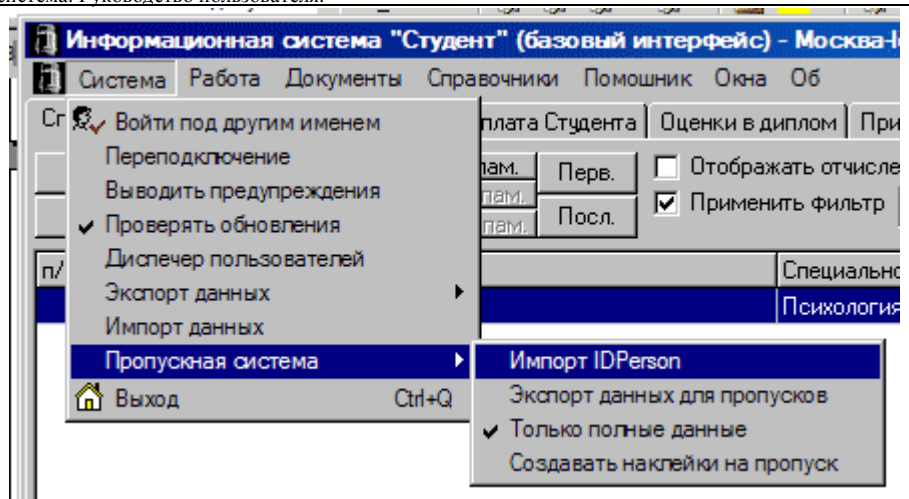

Рисунок 54

«Импорт IDPerson» из файла формата **CSV** (Excel разделить «;» (точка с запятой)) с полями **IDPERSON** (номер в системе контроля доступа), **STUDADKN** (номер в ИС).

«Экспорт данных для пропусков» в файл формата XLS (стандартный Excel) с полями: TabelNumber – номер в ИС, Name – ФИО студента, Address – шифр группы в пропускной системе, KeyStopDate – дата прекращения действия пропуска, IDPerson – номер в системе контроля доступа, KeyStartDate – дата начала действия пропуска (более подробную информацию по SHS-office читайте в инструкции пользователя данной системы), осуществляется по «активному списку студентов».

При установке флага «Создавать наклейку на пропуск» будет создан документ Word с наклейками 6\*9 см для всех экспортируемых студентов.

При установке флага «Только полные данные» будет произведена выгрузка данных только по студентам, которым присвоен IDPerson.

### Файл инициализации

Для настройки системы под нужды конкретного пользователя предусмотрена возможность редактирования начальных настроек системы в файле инициализации.

### Формат файла инициализации

| Значение                            | Расшифровка                        |
|-------------------------------------|------------------------------------|
| [system]                            | Начало системной области           |
| lastuser=usermane                   | Имя пользователя входившего        |
|                                     | в систему последним                |
| system=ibserver:c:\db\basic.gdb     | Строка инициализатор соединения    |
|                                     | с основной базой данных            |
| dox=C:\Program Files\ИССтудент\dox\ | Путь до папки, в которой лежат     |
|                                     | шаблоны документов                 |
| Secur= ibserver                     | Имя основного сервера с баз данных |
| lastbase=1                          | Номер последней открываемой        |
|                                     | локальной базы                     |
| TabSheetGo=2                        | Номер закладки, которая будет      |
|                                     | открываться при двойном щелчке     |
|                                     | по фамилии студента в активном     |
|                                     | списке                             |

Таблица 3

| Информационная | система. Р | уководство | пользователя. |
|----------------|------------|------------|---------------|
|                |            |            |               |

| Значение                                  | Расшифровка                            |
|-------------------------------------------|----------------------------------------|
| round=1                                   | Округление при подготовке              |
|                                           | бухгалтерских документов               |
| EnableStudEdit=1                          | 1 – кнопка «изменить» в «карточке      |
|                                           | студента» доступна, другое значение    |
|                                           | или отсутствие ключа - недоступна      |
| lastupdate=19.10.2005                     | Дата после, которой система            |
|                                           | попытается проверить наличие           |
|                                           | обновления                             |
| ShowWarning=0                             | 0 – не показывать предупреждения,      |
|                                           | другое значение или отсутствие ключа - |
|                                           | показывать                             |
| height=659                                | Высота окна                            |
| width=1017                                | Ширина окна                            |
| ShowLimitPay=0                            | 1 - Показывать дату действия платежа   |
|                                           | на ИЗВЕЩЕНИИ, другое значение или      |
|                                           | отсутствие ключа – не показывать       |
| VedomostDateLimit=                        | Строка-фильтр для отображения списка   |
|                                           | ведомостей                             |
| AddDaysToPayment=5                        | Разрешённая задержка оплаты            |
|                                           | для пропускнои системы                 |
|                                           | 1 – автоооновление включено, 0 -       |
|                                           | выключено                              |
| [doy]                                     |                                        |
| U/5 Joropon-WordTempleDogStud doc         | Область шаблонных документов           |
| To Topopon acturnaut—WordTempleDogAsn doc |                                        |
|                                           | Примеры закрепления шаблона и файла    |
| трехстронний–WordTempleDogAsp3side doc    |                                        |
|                                           |                                        |
| [локальная база]                          | Первая докальная база                  |
| db= ibserver:e:\db\moscow.gdb             | Строка инициализатор соелинения        |
|                                           | с локальной базой данных               |
| LastStud=4029                             | Номер последнего студента с которым    |
|                                           | работал пользователь в последний раз   |
|                                           |                                        |
| [локальная_база_2]                        | Вторая локальная база                  |
| db= ibserver2:c:\db\moscow.gdb            |                                        |
| LastStud=5680                             |                                        |

**Примечание.** Количество локальных баз неограниченно. Ключи в рамках одной области могут идти произвольно. Последовательность областей должна остаться такой, как показана в примере. Название ключей на должно содержать цифры.

## Горячие клавиши

### Назначенные по умолчанию клавиши

- Shift-F1 приложение к договору
- Shift-F3 обложка личного дела
- F1 вызов справки
- F4 вызов помошника,
- F5 оплата,
- F6 карточка студента,

Информационная система. Руководство пользователя. F7 - оценки, F8 - приказы, F9-F12 - переход между студентами Ctrl-Q – выход из программы

### Формат ini-файла для переназначения горячих клавишь

С помощью ISClientKeyMap.ini возможно для любого пункта меню назначить горячую клавишу, используя Ctrl, Shift и Alt – комбинации совместно с буквами латинского алфавита и функциональными клавишами (F1-F12). Ini-файл должен иметь следующий формат:

[keymap] «Шифр значения меню»= «Горячая клавиша»

Пример (для назначенных по умолчанию клавишь): [keymap] N6=F6 N7=F5 N21=F7 N22=F8 N102=F9 N125=F10 N126=F11 N103=F12 N57=Shift-F1 N56=Shift-F3 N3=Ctrl-Q

### Шифры значений меню

Об Авторе - N19 Виды приказов - N69 Войти под другим именем - N2 Восстановить выбранных студентов - N32 Вставить записи - N99 Выбрать все записи - N97 Вывод списка в Excel - Excel1 Выводить предупреждения - N112 Выводить примечания - N47 Выпуск - N36 Выход - N3 Групповое изменение реквизита - N86 Групповые операции - N23 Группы - N40 Группы - N77 Диспетчер пользователей - N80 Документы - N55 Долги/Переплаты - N66 Должности - N54 Доплаты - N94 Журнал движения студентов - N107 Закрыть все - N27 Запомнить записи - N98 Импорт IDPerson - IDPerson1

Импорт данных - N73 История - N16 Календари - N123 Карта вакансий - N93 Карточка оплаты - N10 Карточка студента - N6 Карточка студента - N67 Карточки студентов - N74 Каскад - N29 Константы - N59 Контролировать оплату - N104 Контрольные мероприятия - N115 Курс \$ - N14 Курсы - N117 Лишить льготы - N64 Льготы - N41 Мозаика - N33 Новые - N61 Об - N18 Обложка личного дела - N56 Окна - N26 Окончание обучения - N114 Оплата - N60 Оплата за период - N108 Оплата студента - N7 Отчет о контингенте - N105 Отчеты - N8 Отчислить выбранных студентов - N31 Оценки - N76 Оценки в диплом - N21 Очистить память - N100 Первая запись - N102 Перевод на следующий семестр - N24 Перевод на указанный семестр - N82 Перевод студентов - N81 Переподключение - N113 Периоды - N13 Персонал - N44 по УП - N89 Подготовить извещения - N106 Подразделения - N52 Подсчет приблизительных поступлений - N30 Помощник - N17 Последняя запись - N103 Предметы - N39 Предыдущая запись - N125 Приказы - N22 Приказы - N68 Приказы - N79 Приказы - N84 Приложение к договору - N57 Приход в кассу - N35 Проверенные - N62

Проверка номеров семестра - N71 Проверять обновления - N65 Программе - N20 Пропускная система - N110 Работа - N4 реальность - N90 Результаты выполнения УП - N87 Свернуть все - N28 Сводная ведомость - N88 Сегодня - N15 Семестры - N116 Система - N1 Следующая запись - N126 Создавать наклейки на пропуск - N124 Сопоставить по виду - N96 Сопоставить приказ по зачислению - N58 Состояния - N121 Сотрудники - N37 Специализации - N42 Специальности - N38 Список - N5 список приказов - N70 Справочники - N11 Стоимость обучения - N12 Стоимость обучения - N63 Студенты - N46 Типы подразделений - N53 Только полные данные - N111 Учебный план - N43 Учебный план - N78 Ученые звания - N48 Ученые степени - N49 Факультеты - N118 Филиалы - N51 Финансы - N45 Формы обучения - N119 Формы оплаты - N120 Формы работ - N50 Шахматовка - N9 Шахматовка по специальности короткая - N92 Шахматовка по специальностям - N85 Шахматовки - N91 Экзамен/зачет - N25 Экспорт - N75 Экспорт данных - N72 Экспорт данных для пропусков - N109 Языки - N122